### 債権発生請求(債務者請求)

#### \*概要

- ・債務者として電子記録債権の発生を請求します。
- ・担当者は必要な項目を入力し、仮登録を行います。承認者が仮登録を承認することで発生記録請 求が完了します。
- ・振出日(電子記録年月日)は当日または未来日付を入力することができます。 なお、未来日付を入力した場合は予約請求となり、入力した日付が発生日になります。

#### \*事前準備

・取引先の情報を事前に準備してください。

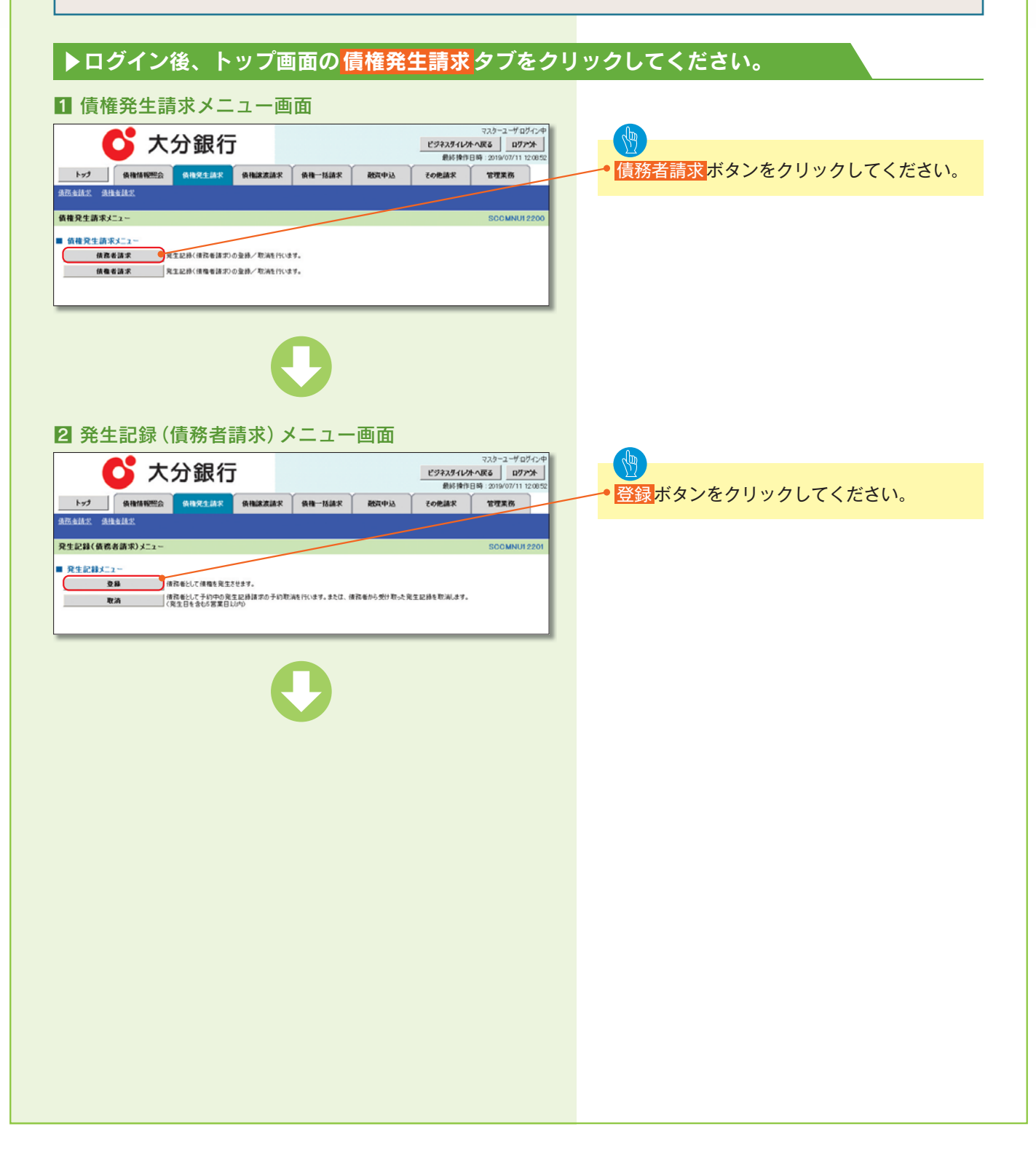

発生記録の仮登録情報を入 力します。

 
 決済□座選択 ボタンを クリックし、 取引に利用する決済口座を 選択すると①~③が表示さ れます。 介しついまでのです。

必要に応じて、 ④**請求者 Ref.No.** を入力してください。

発生記録情報の ⑤支払金額 ⑥支払期日 ⑦振出日(電子記録年月日) ⑧譲渡制限有無 を入力してください。

【取引先を登録している場合】
 取引先選択ボタンをクリッ
 クし、債権者に指定する取
 引先を選択すると、 ③~15
 が表示されます。
 ② P13 『共通機能』

承認者へ連絡事項等がある 場合は、 <sup>16</sup>**コメント**を入力してくだ さい。

辺 仮登録の確認へ</mark>ボタンをクロ リックしてください。

🍟 取引先登録

取引先を事前に登録しておく ことで入力を省略できます。 取引先の登録方法は ☆ P58 『取引先管理』

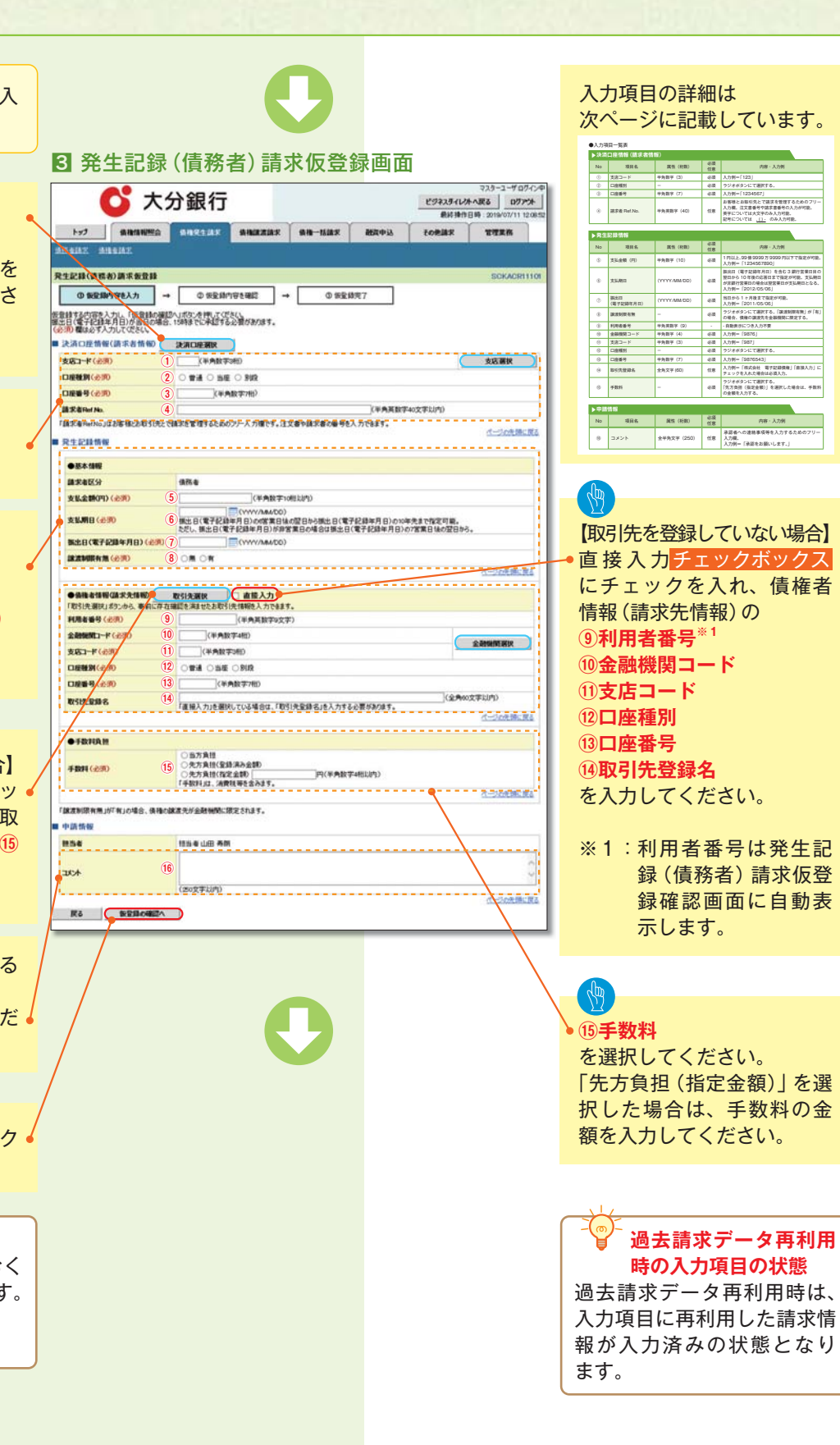

| ▶決済 | ▶決済口座情報(請求者情報) |           |          |                                                                                               |  |  |  |
|-----|----------------|-----------|----------|-----------------------------------------------------------------------------------------------|--|--|--|
| No  | 項目名            | 属性(桁数)    | 必須<br>任意 | 内容・入力例                                                                                        |  |  |  |
| 1   | 支店コード          | 半角数字(3)   | 必須       | 入力例=「123」                                                                                     |  |  |  |
| 2   | 口座種別           | _         | 必須       | ラジオボタンにて選択する。                                                                                 |  |  |  |
| 3   | 口座番号           | 半角数字(7)   | 必須       | 入力例=「1234567」                                                                                 |  |  |  |
| 4   | 請求者 Ref.No.    | 半角英数字(40) | 任意       | お客様とお取引先とで請求を管理するためのフリー<br>入力欄。注文書番号や請求書番号の入力が可能。<br>英字については大文字のみ入力可能。<br>記号については ()- のみ入力可能。 |  |  |  |

#### ▶発生記録情報 必須 No 項目名 属性(桁数) 内容・入力例 任意 1円以上、99億9999万9999円以下で指定が可能。 (5) 支払金額(円) 半角数字(10) 必須 入力例=「1234567890」 振出日(電子記録年月日)を含む3銀行営業日目の 翌日から10年後の応答日まで指定が可能。支払期日 支払期日 (YYYY/MM/DD) (6) 必須 が非銀行営業日の場合は翌営業日が支払期日となる。 入力例=「2012/05/06」 振出日 当日から1ヶ月後まで指定が可能。 (7)(YYYY/MM/DD) 必須 (電子記録年月日) 入力例=「2011/05/06」 ラジオボタンにて選択する。「譲渡制限有無」が「有」 8 譲渡制限有無 必須 の場合、債権の譲渡先を金融機関に限定する。 9 利用者番号 半角英数字(9) - 自動表示につき入力不要 -(10) 金融機関コード 半角数字(4) 必須 入力例=「9876」 支店コード 半角数字(3) 入力例=「987」 (1) 必須 ラジオボタンにて選択する。 (12) 口座種別 \_ 必須 (13) 口座番号 半角数字(7) 必須 入力例=「9876543」 入力例=「株式会社 電子記録債権」「直接入力」に (14) 取引先登録名 全角文字 (60) 任意 チェックを入れた場合は必須入力。 ラジオボタンにて選択する。 (15) 手数料 必須 「先方負担(指定金額)」を選択した場合は、手数料 の金額を入力する。

| ▶申請  | 情報   |            |          |                                                   |
|------|------|------------|----------|---------------------------------------------------|
| No   | 項目名  | 属性(桁数)     | 必須<br>任意 | 内容・入力例                                            |
| (16) | コメント | 全半角文字(250) | 任意       | 承認者への連絡事項等を入力するためのフリー<br>入力欄。<br>入力例=「承認をお願いします。」 |

|                                                 |                                                                                                    | in the second second second second second second second second second second second second second second second |
|-------------------------------------------------|----------------------------------------------------------------------------------------------------|----------------------------------------------------------------------------------------------------|
|                                                 |                                                                                                    |                                                                                                    |
|                                                 |                                                                                                    |                                                                                                    |
|                                                 |                                                                                                    |                                                                                                    |
| 発生記録                                            | (債務者)請求仮登録確認画面                                                                                                    |                                                                                                    |
| C' 7                                            | 739-2-4 074/5年<br>大分銀行<br>単分3月10年/183<br>単分3月10年/183<br>単分3月11日<br>単分4/5年<br>単分4/5年<br>単分4/5年<br>単分4/5年<br>単分4/5年<br>単分4/5年<br>単分4/5年<br>単分4/5年<br>単分4/5年<br>単分4/5年<br>単分4/5年<br>単分4/5年<br>単分4/5年<br>単分4/5年<br>単分4/5年<br>単分4/5年<br>単分4/5年 | 内容を確認し、仮登録を実行します。                                                                                               |
| biaz inizelaz                                   | · · · · · · · · · · · · · · · · · · ·                                                                                                    |                                                                                                    |
| 記録(債務者)請求仮登録                                    | Beil2 SCKAGR11102                                                                                                    | 各種金額項目の関係                                                                                                    |
| ① 仮登録内容を入力                                      | → ② <b>安全時内容を確認</b> → ③ 安全時完了                                                                                                    | ・「債権金額(円)」=「支払金額(円)」-                                                                                           |
| 約存で発生記録(値称者)順<br>こ確認後、「内容を確認しまし<br>易表示 表示内容を切り替 | 用本の改変数数を行います。<br>により離かうエックし、「変変動動の実行引用SUCを押してください。<br>まえます。                                                                                                    | 「先方負担手数料(円)」となります。                                                                                              |
| 有口座情報(請求者情報                                     | 179,466,700                                                                                                    | ・「先方負担手数料(円)」と「記録手数料(円)」                                                                                        |
| 11日 日 つ                                         | 1-t'-j- 10')48'4'/+                                                                                                    | の金額が異なる場合、*印を付与します。                                                                                             |
|                                                 | ABC株式会社<br>タイイチェイキャウブ                                                                                                    |                                                                                                    |
| #名等                                             | 第一世英哲                                                                                                    |                                                                                                    |
| Ë<br>R&Ref.No.                                  | 9660でんさい銀行 001東京支店 普通 1204507 x-ビーンー 9' (イチェイキックブ 3/ 4' イチ<br>AA30500001                                                                                                    | ▶ 入力内容に問題がなければ、                                                                                                 |
| 生記録情報                                           | パージの先輩に変え                                                                                                    | チェックボックス<br>にチェックを入れてくだ                                                                                         |
| •基本情報                                           |                                                                                                    | さい。                                                                                                    |
| 和求者区分<br>5私金額(円)                                | 備務者<br>1234507591 年大貨担手数14(円) 1000+                                                                                                    | チェックを入れていない場合、仮登録の実行                                                                                            |
| 和金額(円)                                          | 1234596.001 I2044000 1234                                                                                                    | はできません。                                                                                                    |
| EM明日<br>R出日(電子記録年月日)                            | 2010/05/06 2010/04/06                                                                                                    |                                                                                                    |
| 京次利政有無<br>市場会知いた「古日会知いたこ                        |                                                                                                    |                                                                                                    |
| D13、「先方負担手数料」と「記                                | 2曲手数3月が異なる時に表示されます。<br>パージの光測に戻る                                                                                                    | ▲ 仮登録の実行ボタンをクリックしてください。                                                                                         |
|                                                 |                                                                                                    |                                                                                                    |
| 請情報                                             |                                                                                                    |                                                                                                    |
| 154                                             |                                                                                                    |                                                                                                    |
|                                                 | ××××<br><u>ページの決議に置き</u>                                                                                                    |                                                                                                    |
| 99を確認しました                                       | よけ種をチェックル、「彼然時の属行」までごを起い、                                                                                                    |                                                                                                    |
| <b>展る 旅業局の満</b>                                 | 町                                                                                                    |                                                                                                    |
|                                                 | C                                                                                                    |                                                                                                    |
|                                                 |                                                                                                    |                                                                                                    |
|                                                 |                                                                                                    |                                                                                                    |
|                                                 |                                                                                                    |                                                                                                    |
|                                                 |                                                                                                    |                                                                                                    |
|                                                 |                                                                                                    |                                                                                                    |
|                                                 |                                                                                                    |                                                                                                    |
|                                                 |                                                                                                    |                                                                                                    |
|                                                 |                                                                                                    |                                                                                                    |
|                                                 |                                                                                                    |                                                                                                    |
|                                                 |                                                                                                    |                                                                                                    |
|                                                 |                                                                                                    |                                                                                                    |
|                                                 |                                                                                                    |                                                                                                    |
|                                                 |                                                                                                    |                                                                                                    |
|                                                 |                                                                                                    |                                                                                                    |
|                                                 |                                                                                                    |                                                                                                    |
|                                                 |                                                                                                    |                                                                                                    |
|                                                 |                                                                                                    |                                                                                                    |
|                                                 |                                                                                                    |                                                                                                    |
|                                                 |                                                                                                    |                                                                                                    |
|                                                 |                                                                                                    |                                                                                                    |
|                                                 |                                                                                                    |                                                                                                    |

|                  | が銀行             |                    |                         |                                             | ビジネスタイレ<br>最終操作 | <b>小へ戻る ログアウト</b><br>#日時:2019/07/11 12:08:52                                                                    |
|------------------|-----------------|--------------------|-------------------------|---------------------------------------------|-----------------|----------------------------------------------------------------------------------------------------|
| トップ 債権情報総会       |                 | GREATER R          | 值接一括請求                  | 截载中运                                        | その他議家           | TTER                                                                                                    |
| NAZ MINNAZ       |                 |                    |                         |                                             |                 |                                                                                                    |
| 記録(債務者)請求飯登録完    | 7               |                    |                         |                                             |                 | SCKACR11103                                                                                                    |
| ① 饭量錄內容を入力 →     | 0 (825)         | 1986 <b>4</b> 60 - | 0 55                    | 最完了                                         |                 |                                                                                                    |
|                  |                 |                    |                         |                                             |                 | ( mai )                                                                                                    |
| 2録(債務者)請求の仮登録が完了 | しました。承認者によ      | る承認を受けてくださ         | C.                      |                                             |                 |                                                                                                    |
| て表示 表示内容を切り替えます。 | •               |                    |                         |                                             |                 |                                                                                                    |
| 付情報              |                 |                    |                         |                                             |                 |                                                                                                    |
| <b>北顺</b> 马      | 123456789012    |                    |                         |                                             |                 |                                                                                                    |
| 済口座情報(請求者情報)     |                 |                    |                         |                                             |                 | パージの先期に戻る                                                                                                    |
| 用者番号             | 123456799       |                    |                         |                                             |                 |                                                                                                    |
| 人名/佩人事業者名        | ABC株式会社         |                    |                         |                                             |                 |                                                                                                    |
| ŧ                | 9999 74-30481   | 001 東京支店 普遍        | ▲ 1234567 エーセーシー        | \$'{{ff1}{f1}{f1}{f1}{f1}{f1}{f1}{f1}{f1}{f | 14 <del>7</del> |                                                                                                    |
| R者Ref.No.        | AA0000001       |                    |                         |                                             |                 |                                                                                                    |
| 化扫描机构            |                 |                    |                         |                                             |                 | パージの先時に戻る                                                                                                    |
| LE AL SA IN TR   |                 |                    |                         |                                             | /               | 1                                                                                                    |
| ●基本情報            |                 |                    |                         |                                             |                 |                                                                                                    |
| 非求者区分            | 儀務者             |                    |                         |                                             |                 |                                                                                                    |
| 青稚金額(円)          | 1,234,567,890   |                    |                         |                                             |                 |                                                                                                    |
| ew.wie           | 2010/05/06      |                    |                         | /                                           |                 |                                                                                                    |
| 第11日(電子記録年月日)    | 2010/04/06      |                    |                         |                                             |                 |                                                                                                    |
| 法法制限有無           | #               |                    |                         | /                                           |                 |                                                                                                    |
|                  |                 |                    |                         |                                             |                 | 0-202098086066                                                                                                  |
| ●債権者情報(請求先情報)    | 取引先登録へ          | ご指定のお取引決           | を取引先情報として<br>は戻れませんので、こ | 語できます。<br>注意ください。                           |                 |                                                                                                    |
| 间用者番号            | 123456799       |                    |                         |                                             |                 |                                                                                                    |
| 去人名/個人事業者名       | DEF株式会社         |                    |                         |                                             |                 |                                                                                                    |
| 1Æ               | 9999 74 50 9999 | 001東京支店            | 1234567                 |                                             |                 |                                                                                                    |
| 取引先登録名           | 一二三四五六七/        | ut+                |                         |                                             |                 |                                                                                                    |
|                  |                 | /                  |                         |                                             |                 | パージの先頭に放る                                                                                                    |
| 請情報              |                 |                    |                         |                                             |                 |                                                                                                    |
| 54               | 12治者山田 寿命       |                    |                         |                                             |                 |                                                                                                    |
| 40               | 2225            |                    |                         |                                             |                 |                                                                                                    |
|                  | 10000           |                    |                         |                                             |                 | ページの先頭に戻る                                                                                                    |
|                  |                 |                    |                         |                                             |                 | a start the second second second second second second second second second second second second second second s |

- ・仮登録の完了となります。 ※請求の完了は承認者の承認が完了した時点となります。
- ・仮登録の完了後、承認者へ承認依頼通知が送信されます。
- ・承認者の手順については、

   27 P148 『承認/差戻しの手順』

仮登録を実行したことで、**請求番号**が決定し ます。**請求番号**は、この請求を特定するため の番号となりますのでご留意ください。

1刷ボタンをクリックし、帳票を印刷して ください。 印刷した帳票を承認者へ提出し、仮登録内容 の承認を依頼してください。 ご P13『共通機能』

取引先登録

仮登録完了画面より、取引先登録へボタンを クリックし、取引先を登録することができます。 取引先の登録方法は ☞ P62『取引先登録(記録請求仮登録時)』

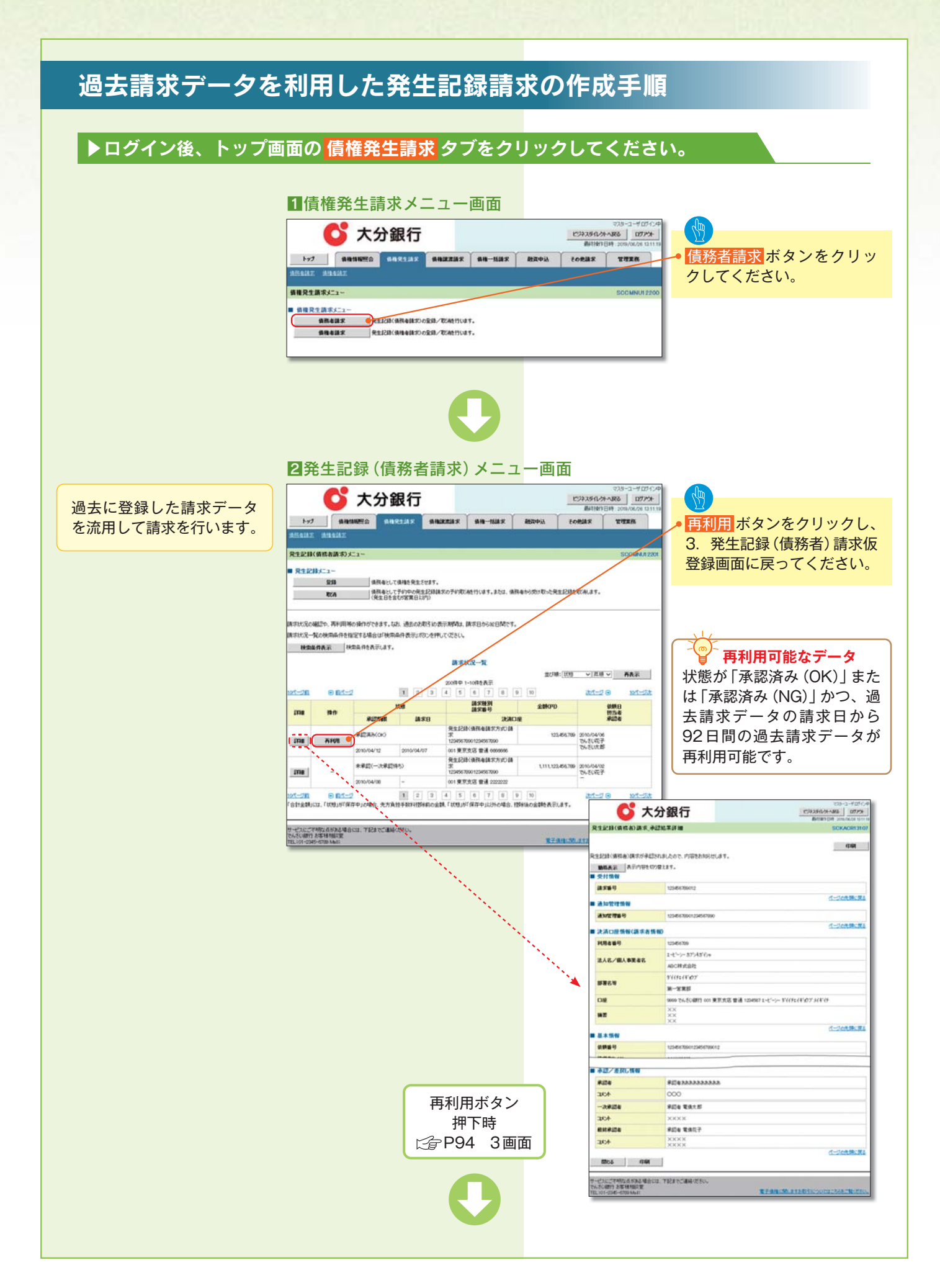

### 引戻し手順

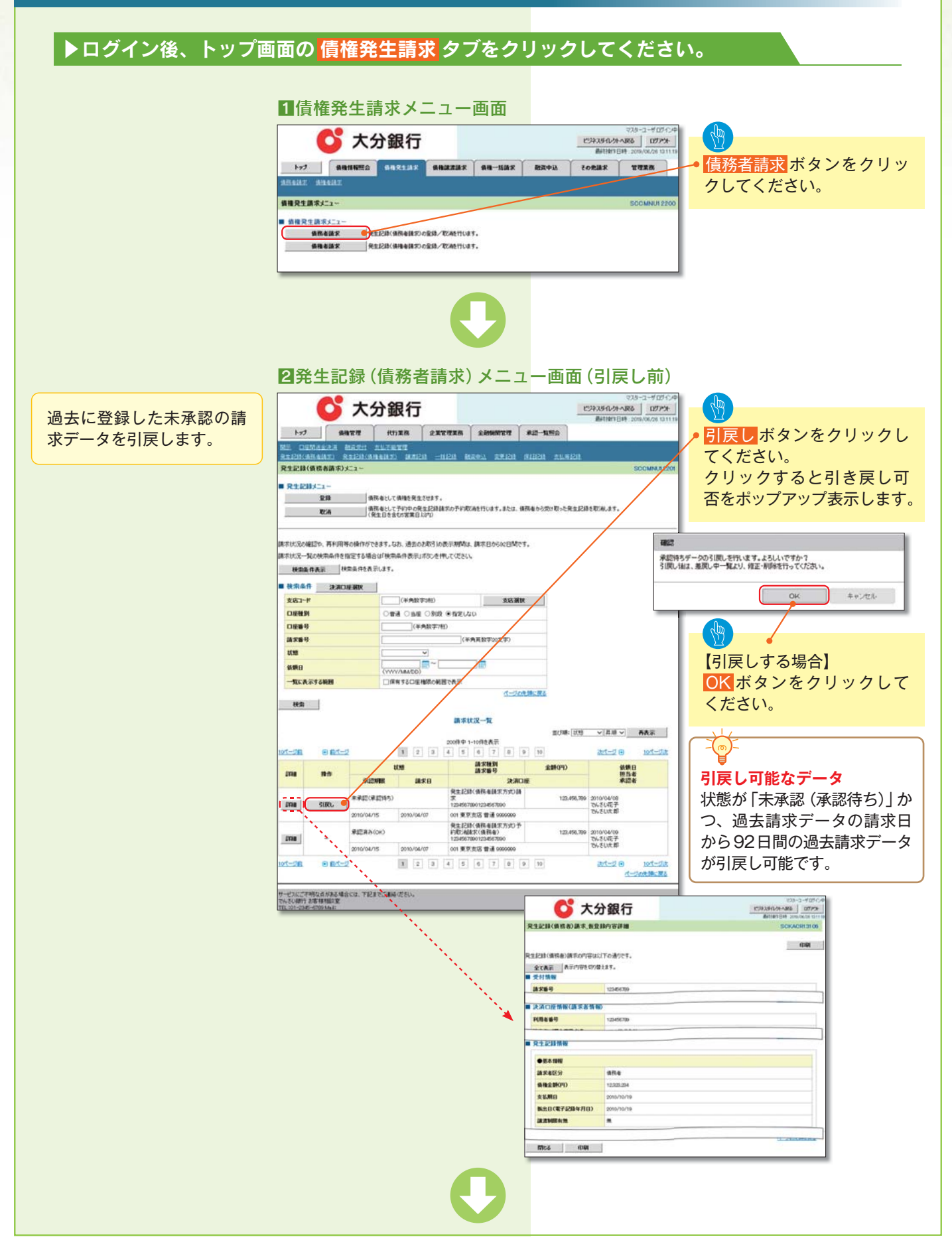

| 3発生記録(<br>た)<br>またで、<br>またで、<br>まで<br>またで、<br>またで、<br>またて<br>またて、<br>またて<br>ま<br>またて<br>またて<br>またて<br>またて<br>またて<br>またて | 債務者請求)メニュー<br>け取る 2xx7x6 2496727 #22<br>PUTR6 2xx77x6 24968727 #22<br>PLCEX77<br>HART #2013 =11(2) #23+31 x1(2) #12<br>HART #2013 =11(2) #23+31 x1(2) #12<br>HART #21(2) =11(2) #23+31 x1(2) #12<br>HART #21(2) #23+31 x1(2) #23+31 x1(2) #12<br>HART #21(2) #23+31 x1(2) #23+31 x1(2) #12<br>HART #21(2) #23+31 x1(2) #12<br>HART #21(2) #23+31 x1(2) #12<br>HART #21(2) #23+31 x1(2) #12<br>HART #21(2) #23+31 x1(2) #12<br>HART #21(2) #23+31 x1(2) #12<br>HART #21(2) #23+31 x1(2) #12<br>HART #21(2) #23+31 x1(2) #12<br>HART #21(2) #12<br>HART #21 | - 画面 (引戻し後)<br>773-3-407-04<br>ビネスタイムターム服務<br>通行時で日時、2014/02/03 13719<br>- 1111<br>- 11111<br>- 1111<br>- 1111<br>- 1111<br>- 1111<br>- 1111<br>- 1111<br>- | <ul> <li>修正/削除</li> <li>ボタンをクリックし、</li> <li>2. 差戻し中一覧画面に進んでください。</li> </ul>               |
|----------------------------------------------------------------------------------------------------|----------------------------------------------------------------------------------------------------|----------------------------------------------------------------------------------------------------|-------------------------------------------------------------------------------------------|
| ホテルに見の発送を、茶料用等の操作が行い<br>はたまいえー気の状形高品作を指定する場合<br>そのため、水の高化をなってきる場合<br>そのため、水の高化をなってきる場合<br>そのため、水の高化をなってきる場合<br>そのことで<br>えのコード<br>この細胞系<br>ひを思う<br>はため、<br>ひを思う<br>はため、<br>ひを思う<br>はため、<br>でのような、<br>の 配パージ<br>記録 例 作<br>この、<br>の 配パージ<br>この 配パージ<br>この 配パージ<br>この 配パージ<br>この 配パージ<br>この 配パージ<br>この 配パージ<br>この 配パージ<br>この 配パージ<br>この 配パージ<br>この 配パージ<br>この 配パージ<br>この 配パージ<br>この 配パージ<br>この 配パージ<br>この この 配パージ<br>この この 配パージ<br>この この 配パージ<br>この 配パージ<br>この 配パージ<br>この 配パージ<br>この 配パージ<br>この 配パージ<br>この この 配パージ<br>この この 配パージ<br>この この この 配パージ<br>この この この この この この この この この この この この                                                                                                    | Ration         State         State <t< th=""><th>2018: [17] - 《月田 - 《月田 - 《<br/>AKA<br/>0 <u>2017</u> 6 <u>101-13</u><br/>2019(1)<br/>2019(1)<br/>第二章</th><th><b>修正、または</b><br/>削除が可能なデータ<br/>状態が「未承認 (引戻し)」か<br/>つ、引戻し日から92日間の<br/>請求データが修正、または削<br/>除可能です。</th></t<>                                                                                                    | 2018: [17] - 《月田 - 《月田 - 《<br>AKA<br>0 <u>2017</u> 6 <u>101-13</u><br>2019(1)<br>2019(1)<br>第二章                                                                                                    | <b>修正、または</b><br>削除が可能なデータ<br>状態が「未承認 (引戻し)」か<br>つ、引戻し日から92日間の<br>請求データが修正、または削<br>除可能です。 |
| 2018         192/918         2010/01/1           2018         -         2010/01/1           2018         -         2010/01/1           2012         -         2010/01/1           2012         -         2010/01/1           2012         -         2010/01/1           2012         -         2010/01/1           2012         -         2010/01/1           2012         -         2010/01/1           2012         -         2010/01/1           2012         -         2010/01/1           2012         -         2010/01/1           2012         -         2010/01/1           2012         -         2010/01/1           2012         -         2010/01/1           2014         -         2010/01/1           2014         -         2010/01/1           2014         -         2010/01/1           2014         -         2010/01/1           2014         -         2010/01/1           2014         -         2010/01/1           2014         -         2010/01/1           2014         -         2010/01/1           2014                                                                                                    | R1_2234 (BR-6487570)8           R0.3         13840780038467800           S 0350/04/07         9120481780038467800           OO         97.5248 (BR-64877001)*           12042010013267800         12042010013667800           S 0350/04/07         91204847 (BR-64877001)*           12042010013667800         12042010013667800           S 0350/04/07         01.97878013667800           S 0350/04/07         01.97878013667800           C 03.978782         81.00000           C 03.978782         81.00000           C 03.978782         81.00000           C 13846/2504         2.0                                                                                                    |                                                                                                    |                                                                                           |
|                                                                                                    |                                                                                                    | K代表者等         12500700           第二天王213月後         ● 第二名 信用           ● 第二名 信用         ● 第三名 信用           第二長三日         ● 第二名 信用           第二長三日         ● 第二名 信用           第二長三日         ● 第二名 信用                                                                                                    |                                                                                           |
|                                                                                                    | 修正/削除ボタン<br>押下時<br>ご P163 2 画面                                                                                                    | ī                                                                                                    |                                                                                           |

引戻した未承認の請求デー タについて、修正、または 削除を行います。

### 複数発生記録請求(画面入力)

| *概要                                          |
|----------------------------------------------|
| ・債務者として電子記録債権の発生を請求します。                      |
| ・担当者は債権発生請求メニュー画面から、複数債権の仮登録情報を入力し、一度に大量の発生記 |
| 録請求が可能です。                                    |
| ・担当者は必要な項目を入力し、仮登録を行います。承認者が仮登録を承認することで発生記録請 |
| 求が完了します。                                     |
| ただし、承認完了時点では、発生の成立は確定していません。承認完了後、発生記録(債務者請  |
| 求)メニュー画面の請求状況一覧、または通知情報一覧画面にて結果を確認してください。    |
| ・発生記録(債務者)請求_入力方法選択画面から、以下の入力方法が選択可能です。      |
| ・個別に明細を入力:                                   |
| 直接入力、または取引先選択により1件単位で入力する方法です。               |
| ・取引先一覧から選択:                                  |
| 取引先一覧より登録済みの取引先情報を請求先として指定し、一度に複数件入力する方法です。  |
| ・取引先グループ一覧から選択:                              |
| 取引先グループー覧より登録済みの取引先グループに所属する全取引先を請求先として指定    |
| し、一度に複数件入力する方法です。                            |
| ・1 請求当たりの最大明細数は500件です。                       |
| ・入力中の請求明細は一時保存が可能です。また、一時保存した明細は請求状況一覧から、仮登録 |
| の再開が可能です。                                    |
| なお、一時保存は、一担当者あたり10件の請求まで可能です。                |
| ・請求状況一覧より、過去に登録した請求データを選択し、請求が可能です。過去のデータを流用 |
| する場合は、必要に応じて決済口座や振出日を変更することが可能です。            |
| 過去のデータについては、でんさいネットにて正常に処理された記録請求のほか、エラーとなっ  |
| て返却された記録請求についても流用することが可能です。エラーとなった記録請求を流用する  |
| 場合は、エラー情報を引継ぎますので、エラー箇所を修正し、再登録・再請求を行うことが可能  |
| です。                                          |
| ・振出日(電子記録年月日)は当日または未来日付を入力することができます。         |
| なお、未来日付を入力した場合は予約請求となり、入力した日付が発生日になります。      |

\*事前準備

・取引先の情報を事前に準備してください。

複数発生記録請求機能をご利用になる前に、企業情報管理メニューの企業情報変更項目(複数発生記録 請求:画面入力機能の利用)について、「利用する」へ変更する必要があります。 この変更内容をシステムに反映させるためには、一旦ログアウトし再ログインします。 企業情報変更の手順については、当行ホームページ→「法人のお客さま」→「でんさいサービス」→ 「でんさいサービスご利用マニュアル」→「応用編」→「企業情報変更の手順」の中でご説明しています。

### 複数発生記録請求の作成手順

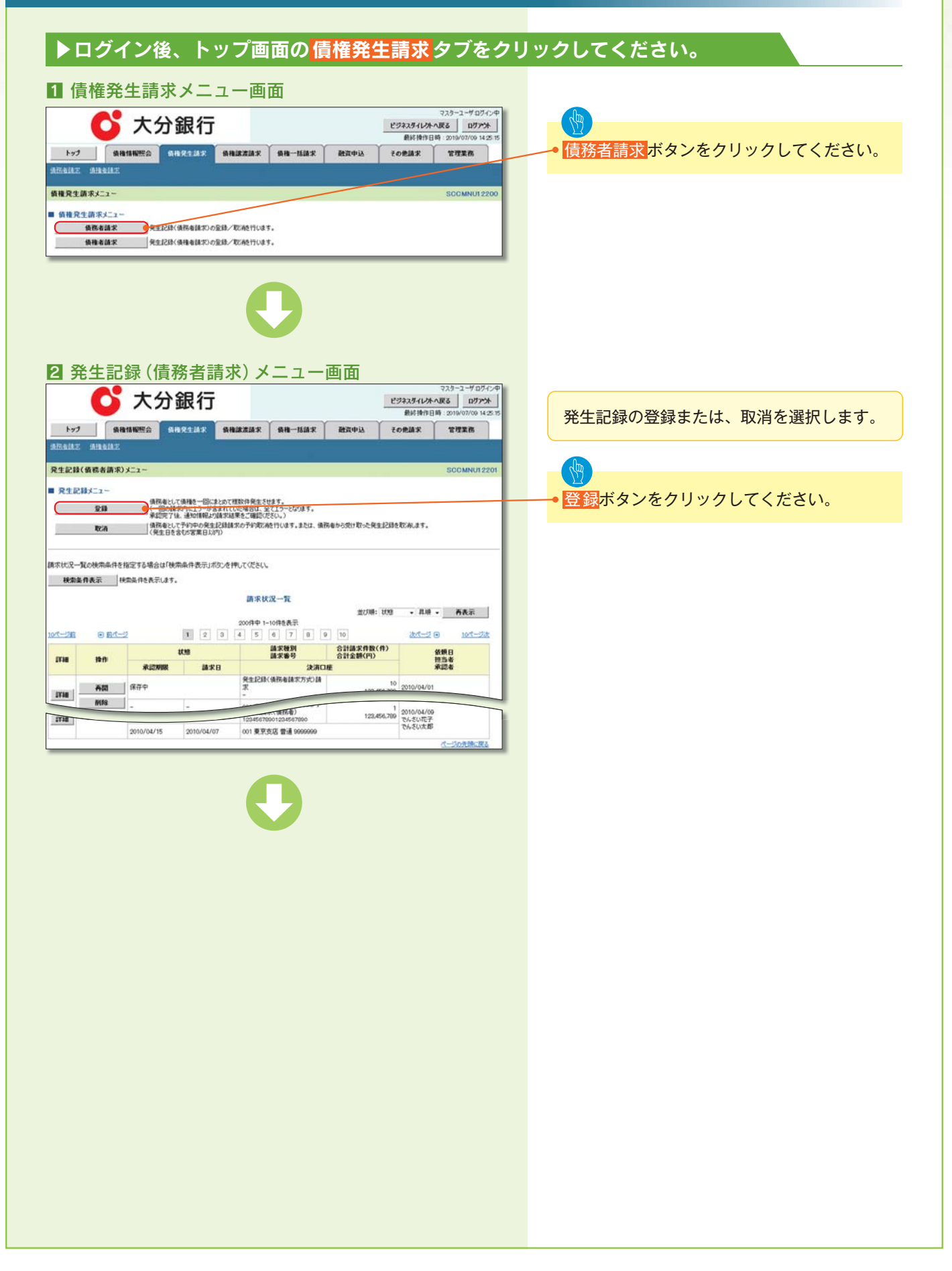

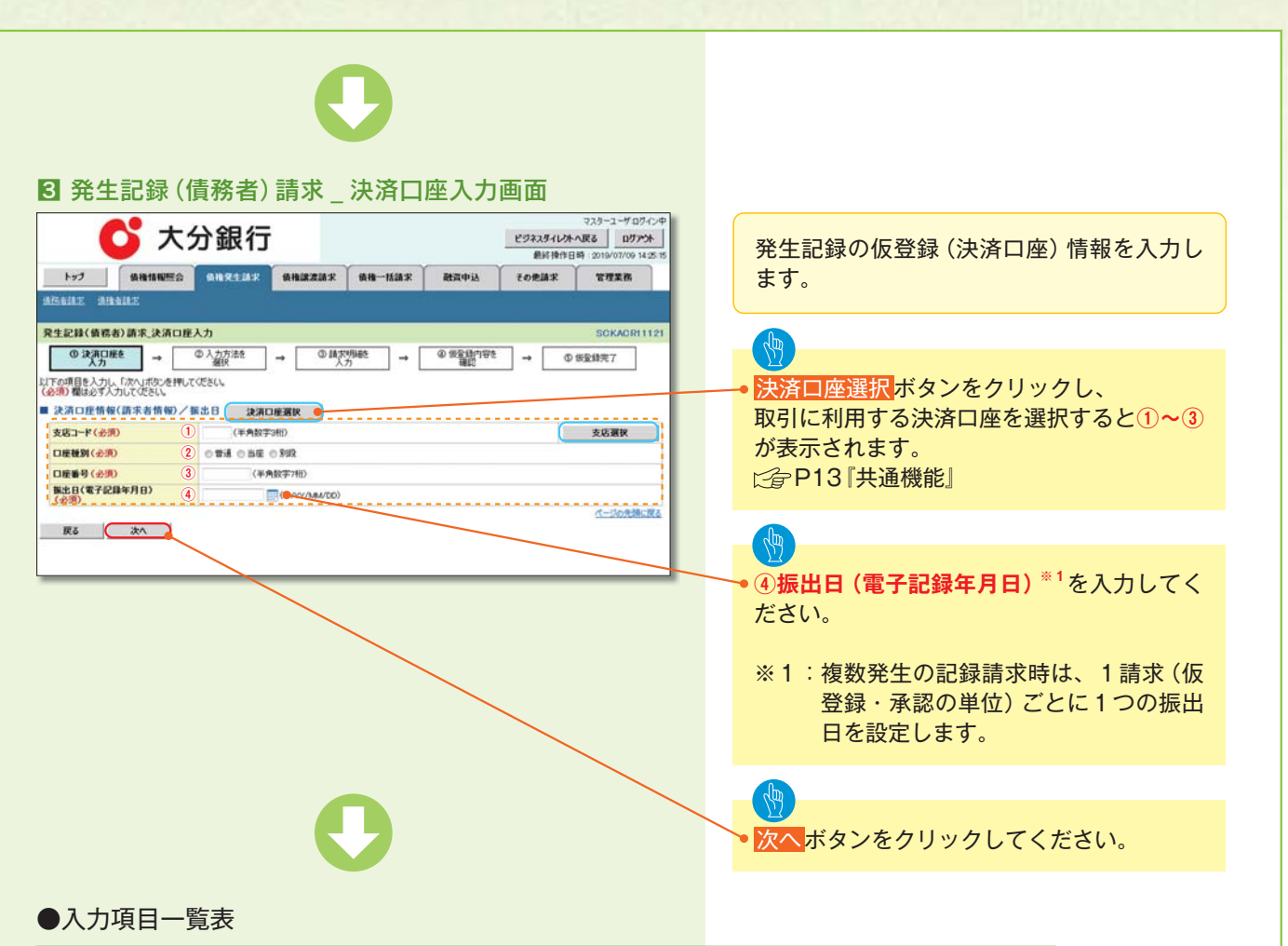

| ▶決済 | ▶決済口座情報(請求者情報)/振出日 |              |          |                                      |  |  |  |
|-----|--------------------|--------------|----------|--------------------------------------|--|--|--|
| No  | 項目名                | 属性(桁数)       | 必須<br>任意 | 内容・入力例                               |  |  |  |
| 1   | 支店コード              | 半角数字(3)      | 必須       | 入力例=「123」                            |  |  |  |
| 2   | 口座種別               | -            | 必須       | ラジオボタンにて選択する。                        |  |  |  |
| 3   | 口座番号               | 半角数字(7)      | 必須       | 入力例=「1234567」                        |  |  |  |
| (4) | 振出日<br>(電子記録年月日)   | (YYYY/MM/DD) | 必須       | 当日から1ヶ月後まで指定が可能。<br>入力例=「2011/05/06」 |  |  |  |

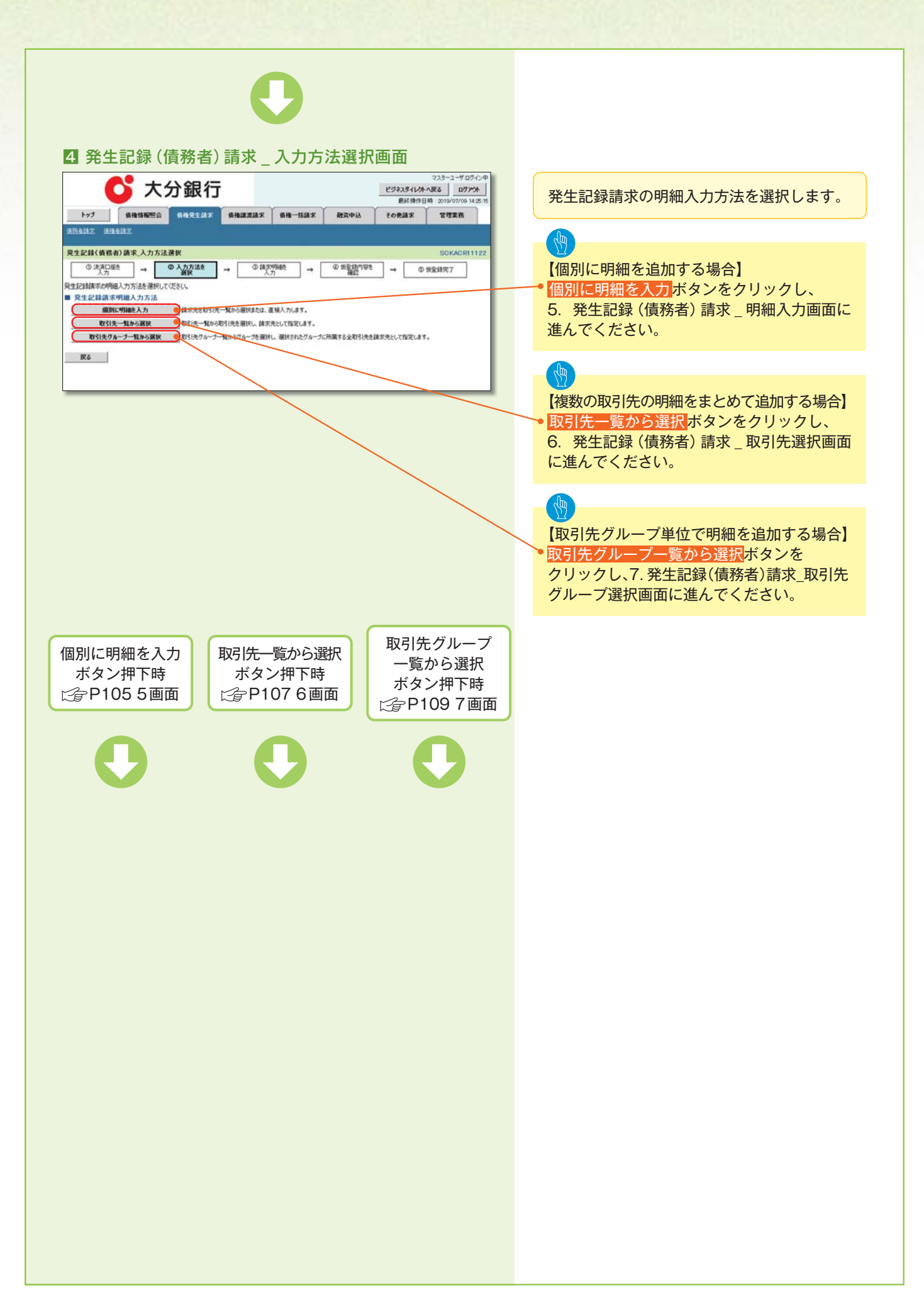

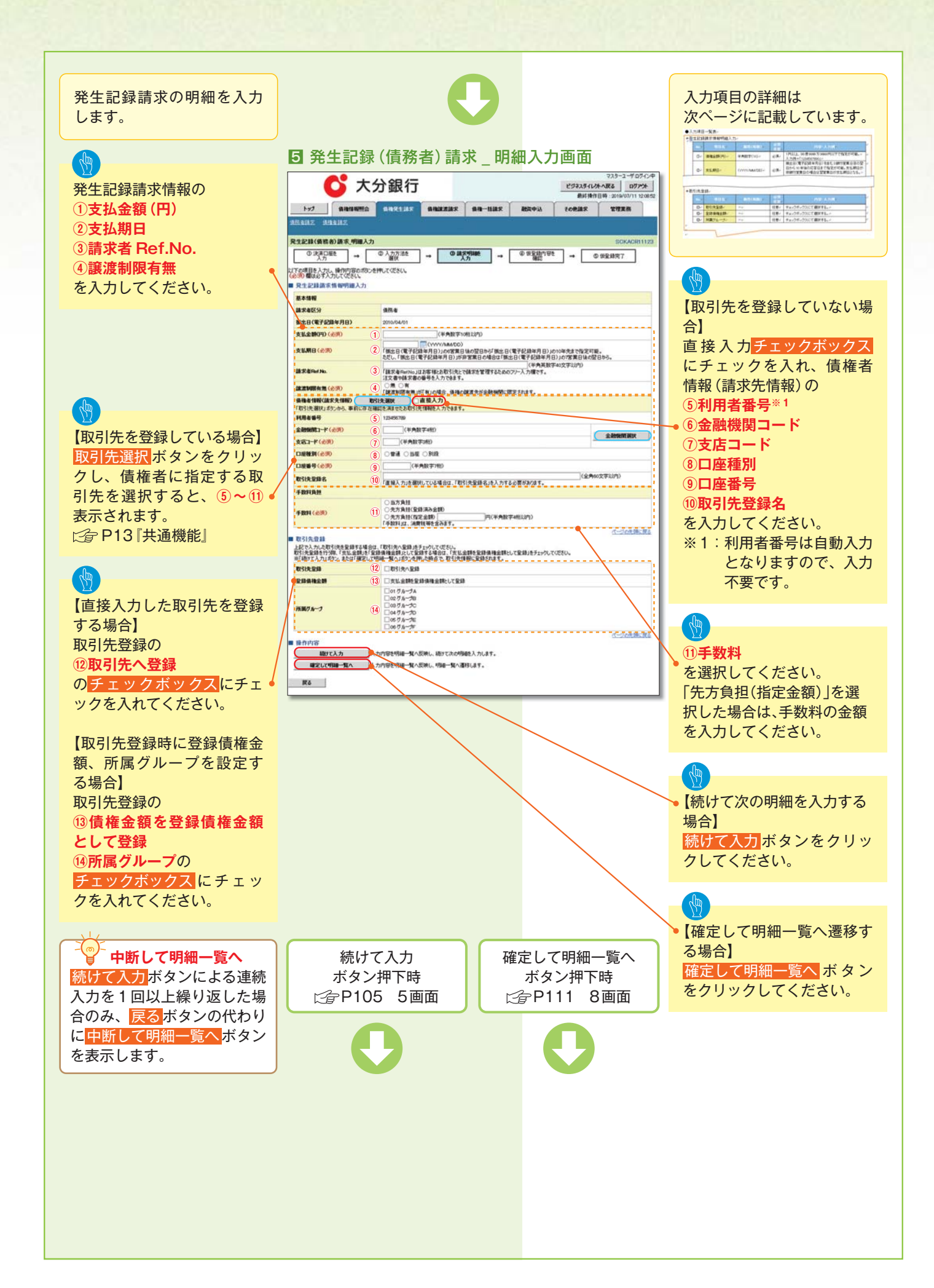

| ▶発生 | 記録請求情報明細入   | カ            |          |                                                                                                    |
|-----|-------------|--------------|----------|----------------------------------------------------------------------------------------------------|
| No  | 項目名         | 属性(桁数)       | 必須<br>任意 | 内容・入力例                                                                                              |
| 1   | 支払金額        | 半角数字(10)     | 必須       | 1 円以上、99億9999万9999円以下で指定が可能。<br>入力例=「1234567890」                                                    |
| 2   | 支払期日        | (YYYY/MM/DD) | 必須       | 振出日(電子記録年月日)を含む3銀行営業日目の<br>翌日から10年後の応答日まで指定が可能。支払期日<br>が非銀行営業日の場合は翌営業日が支払期日となる。<br>入力例=「2012/05/06」 |
| 3   | 請求者 Ref.No. | 半角英数字(40)    | 任意       | お客様とお取引先とで請求を管理するためのフリー<br>入力欄。注文書番号や請求書番号の入力が可能。<br>英字については大文字のみ入力可能。<br>記号については.()-のみ入力可能。        |
| 4   | 譲渡制限有無      | -            | 必須       | ラジオボタンにて選択する。<br>「譲渡制限有無」が「有」の場合、債権の譲渡先を金<br>融機関に限定する。                                              |
| (5) | 利用者番号       | 半角英数字(9)     | 必須       | 入力例=「ABC012345」<br>英字については大文字のみ入力可能。                                                                |
| 6   | 金融機関コード     | 半角数字(4)      | 必須       | 入力例=「9876」                                                                                          |
| 1   | 支店コード       | 半角数字(3)      | 必須       | 入力例=「987」                                                                                           |
| 8   | 口座種別        | -            | 必須       | ラジオボタンにて選択する。                                                                                       |
| 9   | 口座番号        | 半角数字(7)      | 必須       | 入力例=「9876543」                                                                                       |
| 10  | 取引先登録名      | 全角文字(60)     | 任意       | 入力例=「株式会社 電子記録債権」「直接入力」に<br>チェックを入れた場合は必須入力。                                                        |
| 1)  | 手数料         | _            | 必須       | ラジオボタンにて選択する。<br>「先方負担(指定金額)」を選択した場合は、手数料の<br>金額を入力する。                                              |

### ▶取引先登録

| No   | 項目名    | 属性(桁数) | 必須<br>任意 | 内容・入力例          |  |  |
|------|--------|--------|----------|-----------------|--|--|
| 12   | 取引先登録  | _      | 任意       | チェックボックスにて選択する。 |  |  |
| (13) | 登録債権金額 | _      | 任意       | チェックボックスにて選択する。 |  |  |
| (14) | 所属グループ | _      | 任意       | チェックボックスにて選択する。 |  |  |

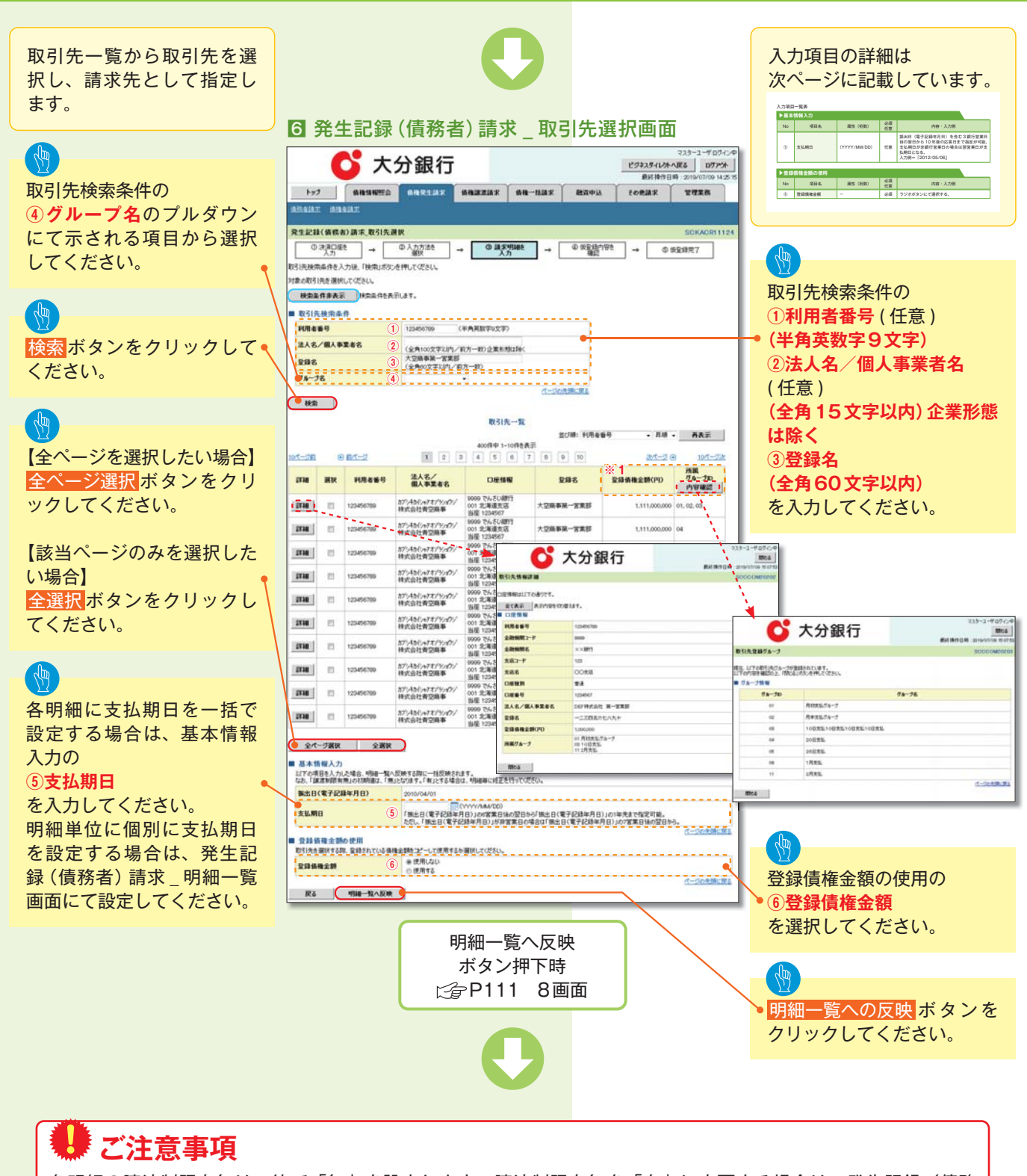

各明細の譲渡制限有無は一律で「無」を設定します。譲渡制限有無を「有」に変更する場合は、発生記録(債務 者)請求\_明細一覧画面にて変更してください。

| ▶基本 | 情報入力 |              |          |                                                                                                    |
|-----|------|--------------|----------|----------------------------------------------------------------------------------------------------|
| No  | 項目名  | 属性(桁数)       | 必須<br>任意 | 内容・入力例                                                                                                  |
| (5) | 支払期日 | (YYYY/MM/DD) | 任意       | 振出日(電子記録年月日)を含む3銀行営業日<br>目の翌日から10年後の応答日まで指定が可能。<br>支払期日が非銀行営業日の場合は翌営業日が支<br>払期日となる。<br>入力例=「2012/05/06」 |

| ▶登録 | 債権金額の使用 |        |          |               |
|-----|---------|--------|----------|---------------|
| No  | 項目名     | 属性(桁数) | 必須<br>任意 | 内容・入力例        |
| 6   | 登録債権金額  | _      | 必須       | ラジオボタンにて選択する。 |

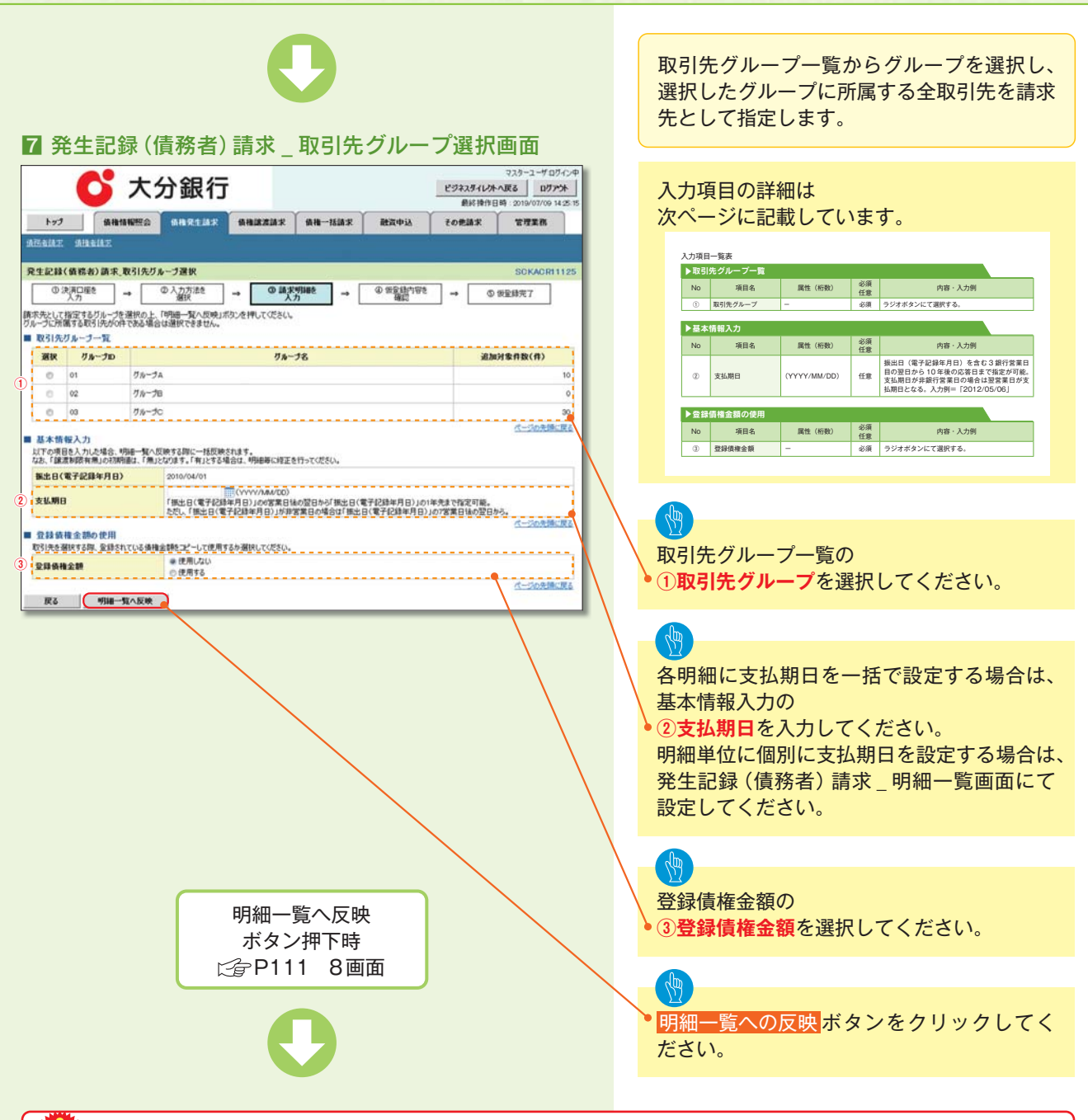

### 🦊 ご注意事項

各明細の譲渡制限有無は一律で「無」を設定します。譲渡制限有無を「有」に変更する場合は、発生記録(債務 者)請求\_明細一覧画面より修正ボタンを押下して遷移した発生記録(債務者)請求\_明細入力画面にて、変更して ください。

| ▶取引 | 先グループ一覧 |        |          |               |
|-----|---------|--------|----------|---------------|
| No  | 項目名     | 属性(桁数) | 必須<br>任意 | 内容・入力例        |
| 1   | 取引先グループ | _      | 必須       | ラジオボタンにて選択する。 |

| ▶基本情報入力 |      |              |          |                                                                                                    |  |
|---------|------|--------------|----------|----------------------------------------------------------------------------------------------------|--|
| No      | 項目名  | 属性(桁数)       | 必須<br>任意 | 内容・入力例                                                                                              |  |
| 2       | 支払期日 | (YYYY/MM/DD) | 任意       | 振出日(電子記録年月日)を含む3銀行営業日<br>目の翌日から10年後の応答日まで指定が可能。<br>支払期日が非銀行営業日の場合は翌営業日が支<br>払期日となる。入力例=「2012/05/06」 |  |

| ▶登録 | 債権金額の使用 |        |          |               |
|-----|---------|--------|----------|---------------|
| No  | 項目名     | 属性(桁数) | 必須<br>任意 | 内容・入力例        |
| 3   | 登録債権金額  | _      | 必須       | ラジオボタンにて選択する。 |

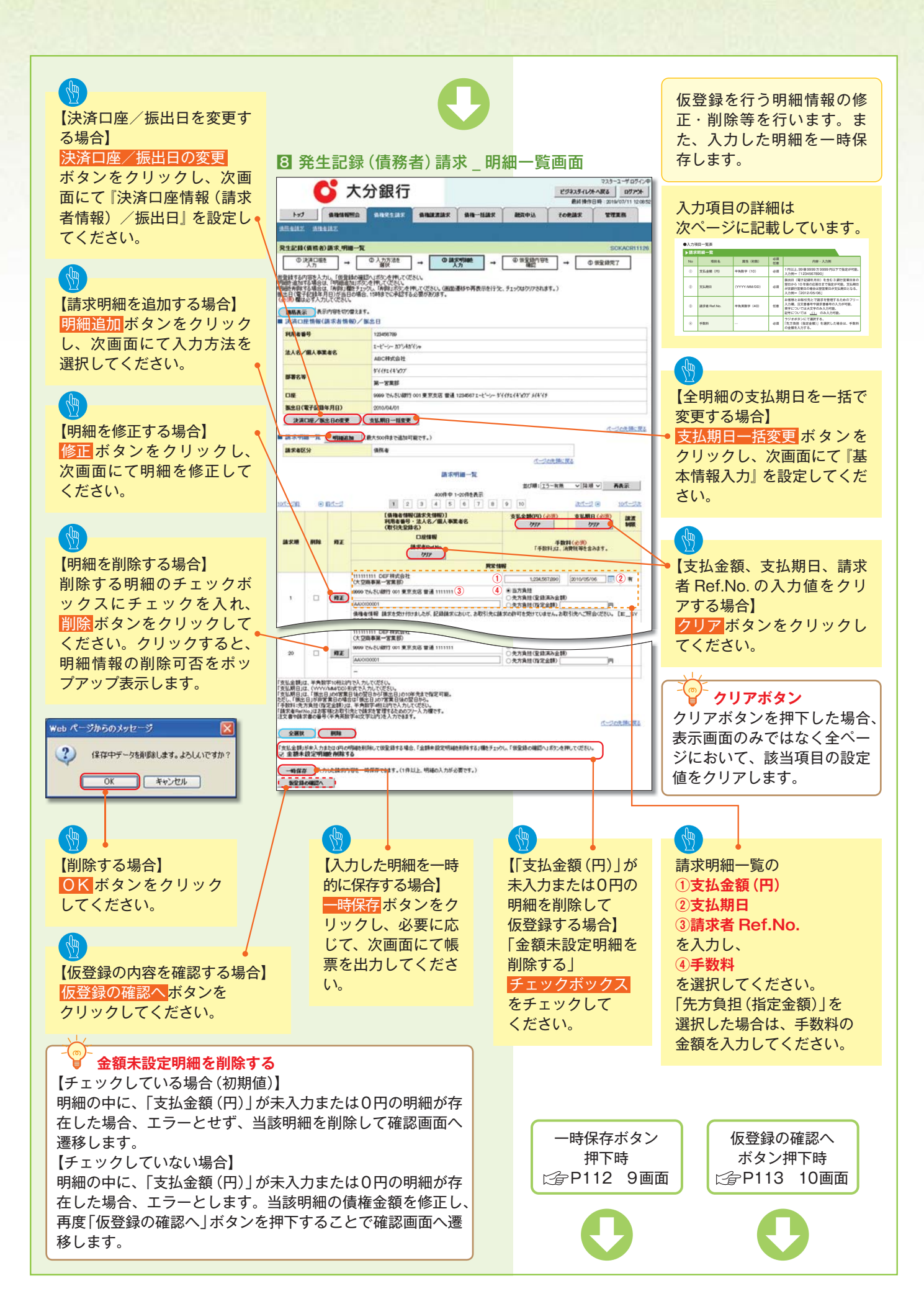

| ▶請求 | ▶請求明細一覧     |              |          |                                                                                                    |  |  |
|-----|-------------|--------------|----------|----------------------------------------------------------------------------------------------------|--|--|
| No  | 項目名         | 属性(桁数)       | 必須<br>任意 | 内容・入力例                                                                                              |  |  |
| 1   | 支払金額(円)     | 半角数字(10)     | 必須       | 1円以上、99億9999万9999円以下で指定が可能。<br>入力例=「1234567890」                                                     |  |  |
| 2   | 支払期日        | (YYYY/MM/DD) | 必須       | 振出日(電子記録年月日)を含む3銀行営業日目の<br>翌日から10年後の応答日まで指定が可能。支払期日<br>が非銀行営業日の場合は翌営業日が支払期日となる。<br>入力例=「2012/05/06」 |  |  |
| 3   | 請求者 Ref.No. | 半角英数字(40)    | 任意       | お客様とお取引先とで請求を管理するためのフリー<br>入力欄。注文書番号や請求書番号の入力が可能。<br>英字については大文字のみ入力可能。<br>記号については .()- のみ入力可能。      |  |  |
| 4   | 手数料         | _            | 必須       | ラジオボタンにて選択する。<br>「先方負担(指定金額)」を選択した場合は、手数料<br>の金額を入力する。                                              |  |  |

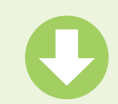

#### 発生記録(債務者)請求 \_ 一時保存完了画面

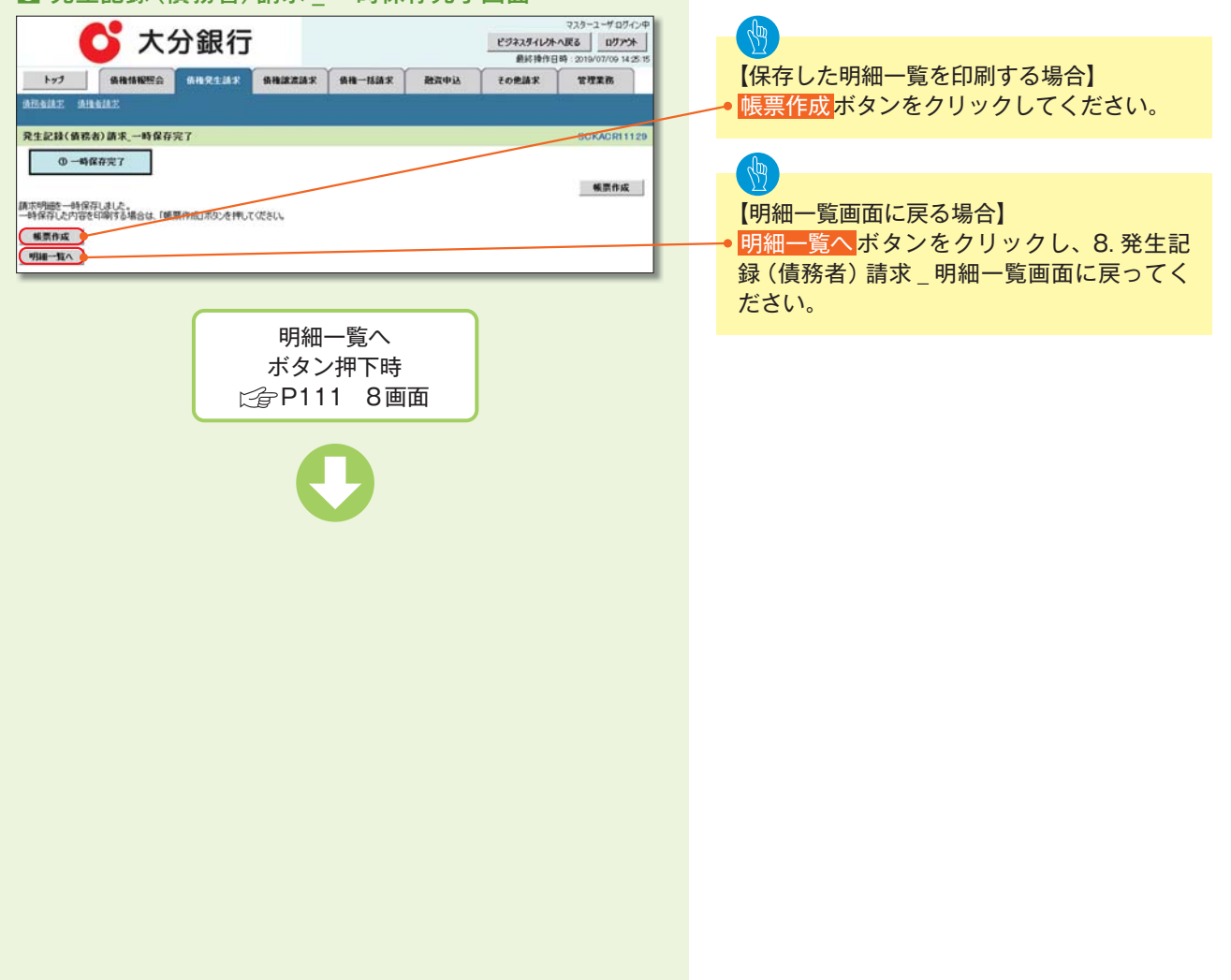

| <complex-block></complex-block>                                                                                                    | <complex-block></complex-block>                                                                                                    | Substrate       Constrate       Constrate                                                                                                    |                   |
|----------------------------------------------------------------------------------------------------|----------------------------------------------------------------------------------------------------|----------------------------------------------------------------------------------------------------|-------------------|
|                                                                                                    |                                                                                                    | Control       Control       Contre       Control       Control                                                                                                    |                   |
|                                                                                                    |                                                                                                    | Note     Note                                                                                                    | ŧ オ               |
| NAME       SALAT         SERVICE       SALAT         SERVICE       SALAT         SE                                                                                                    |                                                                                                    | Mail       Mail       Mail <thmail< th="">       Mail       Mail</thmail<>                                                                                                    | <b>~ 9</b> °      |
| はませんであった、まままままで                                                                                                    | Link Link Link Link Link Link Link Link                                                                                                    | State and and a state and a state and state and a state and state and a state and a |                   |
| <br>・・・・・・・・・・・・・・・・・・・・・・・・・・・・・                                                                                                    |                                                                                                    | ····································                                                                                                    |                   |
|                                                                                                    |                                                                                                    | With Mittaling Mittaling  |                   |
| Total Lit         And Lit         And Lit         Based State         And Lit         Based State         Based State                                                                                                    |                                                                                                    | With Understand         With Understand                                                                                                    |                   |
| Base       Image: State State S                                                                                                    |                                                                                                    | Image: Set of the set of the set of |                   |
| NUMERON         Underwar           XX.4.7.X X X X X X X X X X X X X X X X X X X                                                                                                     |                                                                                                    | Impair in the second second |                   |
|                                                                                                    |                                                                                                    | Automation       Image: Automation       Image: Au                                                                                                    |                   |
| PBO0                                                                                                    | 1000000000000000000000000000000000000                                                                                                    | Image: Addition       Addition                                                                                                    |                   |
| は                                                                                                    | 加速       加速に成功の       1222/2021       (1222/2021         1       1       1222/2021       (1222/2021         1       1       1222/2021       (1222/2021         1       1       1222/2021       (1222/2021         1       1       1222/2021       (1222/2021         1       1       1222/2021       (1222/2021         1       1       1222/2021       (1222/2021         1       1       1222/2021       (1222/2021         1       1       1222/2021       (1222/2021         1       1       1222/2021       (1222/2021         1       1       1222/2021       (1222/2021         1       1       1222/2021       (1222/2021         1       1       1222/2021       (1222/2021         1       1       1222/2021       (1222/2021         1       1       1222/2021       (1222/2021         1       1       1222/2021       (1222/2021         1       1       1222/2021       (1222/2021         1       1       1222/2021       (1222/2021         1       1       1222/2021       (1222/2021         1       1       <                                                                                                    |                                                                                                    |                   |
| Kard (1972) 1000-000                                                                                                    | Rest (1993-1997) (1995-1995) (1995-1995) (1995-1995) (1995-1995) (1995-1995-1995-1995-1995-1995-1995-1995                                                                                                    | Bale Note Note Note Note Note Note Note Not                                                                                                    |                   |
| ###################################                                                                                                    | Karse - cd1                                                                                                    | With Control         With Control         With Contrel         With Control         With Contre                                                                                                    |                   |
|                                                                                                    | NINALARNY WALKANS WALKANS                                                                                                    | No       項目名       属性(桁数)       必須       必須       内容・人力例         小       小       小       人       人                                                                                                    |                   |
| Control 1000000000000000000000000000000000000                                                                                                    | NINKARKY UNKNOWNOW DECEMBENCY UNKNOWNOW DECEMBENCY UNKNOWNOW DECEMBEN                                                                                                    | Панкантия         Units         Units           Image: State State St                                       |                   |
| Image: Image:                                                                                                    |                                                                                                    | Image: State of the state of the state  |                   |
| LUT#*       IE C#       IE C#       <                                                                                                    | Low Provides<br>Low Provides<br>Low Provides<br>Low Provides<br>Low Provides<br>Low Provides<br>Low Provides<br>Low Provides<br>Low Provides<br>Low Provides<br>Low Provides Provides<br>Low Provides Provides Provides Provides<br>Low Provides Provides Provide                                                                                                    | 山田市         山田市         山田         山田         山田         山田         山田         山田         山田         山田         山田                                                                                                    |                   |
| <ul> <li>・ 単立</li> <li>・ 単立</li> <li>・ 単立</li> <li>・ 単立</li> <li>・ 単立</li> <li>・ 単立</li> <li>・ 単立</li> <li>・ 単立</li> <li>・ 単立</li> <li>・ 単立</li> <li>・ 単立</li> <li>・ 単立</li> <li>・ 単立</li> <li>・ 単立</li> <li>・ 単立</li> <li>・ 単立</li> <li>・ ・ ・ ・ ・ ・ ・ ・ ・ ・ ・ ・ ・ ・ ・ ・ ・ ・ ・</li></ul>                                                                                                    | Control Control Contro Control Control Control Control Control Control Control Contr                                                                                                    | ●       ●       ●       ●       ●       ●       ●       ●       ●       ●       ●       ●       ●       ●       ●       ●       ●       ●       ●       ●       ●       ●       ●       ●       ●       ●       ●       ●       ●       ●       ●       ●       ●       ●       ●       ●       ●       ●       ●       ●       ●       ●       ●       ●       ●       ●       ●       ●       ●       ●       ●       ●       ●       ●       ●       ●       ●       ●       ●       ●       ●       ●       ●       ●       ●       ●       ●       ●       ●       ●       ●       ●       ●       ●       ●       ●       ●       ●       ●       ●       ●       ●       ●       ●       ●       ●       ●       ●       ●       ●       ●       ●       ●       ●       ●       ●       ●       ●       ●       ●       ●       ●       ●       ●       ●       ●       ●       ●       ●       ●       ●       ●       ●       ●       ●       ●       ●       ●       ●                                                                                                          |                   |
| 日本日本     日本日本     日本日本     日本日本       日本日本     日本日本     日本日本     日本日本       日本日本     日本日本     日本日本     日本日本       日本日本     日本日本     日本日本     日本日本       日本日本     日本日本     日本日本     日本日本       日本日本     日本日本     日本日本     日本日本       日本日本     日本日本     日本日本     日本日本       日本     日本日本     日本日本     日本日本       日本     日本日本     日本日本     日本日本       日本     日本日本     日本日本     日本日本       日本     日本日本     日本日本     日本日本     日本日本       日本     日本日本     日本日本     日本日本     日本日本       日本     日本日本     日本日本     日本日本     日本日本       日本     日本日本     日本日本     日本日本     日本日本       日本     日本日本     日本日本     日本日本     日本日本       日本     日本日本     日本日本     日本日本     日本日本       日本     日本日本     日本日本     日本日本     日本日本       日本     日本日本     日本日本     日本日本     日本日本       日本     日本日本     日本日本     日本日本     日本日本       日本     日本日本     日本日本     日本日本     日本日本       日本     日本     日本     日本     日本       日本     日本     日本 <td>Reference: ACML AREAGES</td> <td>With With With With With With With With</td> <td></td>                                                                                                    | Reference: ACML AREAGES                                                                                                    | With With With With With With With With                                                                                                    |                   |
| 山山市         山山市         山山市         日本社前の         日本社前の           1         1         1         1         1         1         1         1         1         1         1         1         1         1         1         1         1         1         1         1         1         1         1         1         1         1         1         1         1         1         1         1         1         1         1         1         1         1         1         1         1         1         1         1         1         1         1         1         1         1         1         1         1         1         1         1         1         1         1         1         1         1         1         1         1         1         1         1         1         1         1         1         1         1         1         1         1         1         1         1         1         1         1         1         1         1         1         1         1         1         1         1         1         1         1         1         1         1         1         1                                                                                                    | 「日本日本本本       日本日本の       日本日本の                                                                                                    | With Lange with With With With With With With With W                                                                                                    |                   |
| 1       2000/05/00       1/2010/07       1/2010/07/00       2/2017/07/00       2/2017/07/00       2/2017/07/00       2/2017/07/00       2/2017/07/00       2/2017/07/00       2/2017/07/00       2/2017/07/00       2/2017/07/00       2/2017/07/00       2/2017/07/00       2/2017/07/00       2/2017/07/00       2/2017/07/00       2/2017/07/00       2/2017/07/00       2/2017/07/00       2/2017/07/00       2/2017/07/00       2/2017/07/00       2/2017/07/00       2/2017/07/00       2/2017/07/00       2/2017/07/00       2/2017/07/00       2/2017/07/00       2/2017/07/00       2/2017/07/00       2/2017/07/00       2/2017/07/00       2/2017/07/00       2/2017/07/00       2/2017/07/00       2/2017/07/00       2/2017/07/00       2/2017/07/00       2/2017/07/00       2/2017/07/00       2/2017/07/00       2/2017/07/00       2/2017/07/00       2/2017/07/00       2/2017/07/00       2/2017/07/00       2/2017/07/00       2/2017/07/00       2/2017/07/00       2/2017/07/00       2/2017/07/00       2/2017/07/00       2/2017/00       2/2017/07/00       2/2017/07/00       2/2017/07/00       2/2017/07/00       2/2017/07/00       2/2017/07/00       2/2017/07/00       2/2017/07/00       2/2017/07/00       2/2017/07/00       2/2017/07/00       2/2017/07/00       2/2017/07/00       2/2017/07/00       2/2017/07/00       2/2017/07/00       2/2017/00       2/2017/00                                                                                                    | 「大学業業等部       1000000       1000000       1000000       1000000       1000000       1000000       1000000       1000000       1000000       1000000       1000000       1000000       1000000       1000000       1000000       1000000       1000000       1000000       1000000       1000000       1000000       1000000       1000000       1000000       1000000       1000000       1000000       1000000       1000000       10000000       10000000       10000000       10000000       10000000       10000000       10000000       10000000       10000000       10000000       10000000       10000000       10000000       10000000       100000000       100000000       100000000       100000000       100000000       100000000       100000000       100000000       100000000       100000000       100000000       100000000       1000000000       1000000000       1000000000       1000000000       1000000000000000000000000000000000000                                                                                                    | ●         ●         ●         ●         ●         ●         ●         ●         ●         ●         ●         ●         ●         ●         ●         ●         ●         ●         ●         ●         ●         ●         ●         ●         ●         ●         ●         ●         ●         ●         ●         ●         ●         ●         ●         ●         ●         ●         ●         ●         ●         ●         ●         ●         ●         ●         ●         ●         ●         ●         ●         ●         ●         ●         ●         ●         ●         ●         ●         ●         ●         ●         ●         ●         ●         ●         ●         ●         ●         ●         ●         ●         ●         ●         ●         ●         ●         ●         ●         ●         ●         ●         ●         ●         ●         ●         ●         ●         ●         ●         ●         ●         ●         ●         ●         ●         ●         ●         ●         ●         ●         ●         ●         ●         ●         ●         ●                                                                                                            |                   |
| <ul> <li>▲ LANGKAND WITCH Content (1) (1) (1) (1) (1) (1) (1) (1) (1) (1)</li></ul>                                                                                                    | <ul> <li>1 (中学校、KWT) 101 (東京会 重点 1111)1</li> <li>1 (大田県市)</li></ul>                                                                                                    | ● 「使きないの「の「ないないないの」」       ● 本本会社       ● 本本会社       ● 本社会社       ● 本社会社      ● 本社会社       ● 本社会社 <th< td=""><td></td></th<>                                                                                                    |                   |
| 2       000000000000000000000000000000000000                                                                                                    | <ul> <li></li></ul>                                                                                                    | ・       ・       「債権金額」=「支払金額」ー「先方」なりまご。         ・       ・       「債権金額」=「支払金額」ー「先方」なりまご。         ・       ・       「債権金額」=「支払金額」ー「先方」なりまご。         ・       ・       ・       「債権金額」=「支払金額」ー「先方」なりまご。         ・       ・       ・       「債権金額」=「支払金額」ー「先方」なりまご。         ・       ・       ・       「方方負担」と「記録手数料」の金額<br>異なる場合、*       ・         ・       ・       ・       ・       ・       ・         ・       ・       ・       ・       ・       ・       ・       ・         ・       ・       ・       ・       ・       ・       ・       ・       ・       ・       ・       ・       ・       ・       ・       ・       ・       ・       ・       ・       ・       ・       ・       ・       ・       ・       ・       ・       ・       ・       ・       ・       ・       ・       ・       ・       ・       ・       ・       ・       ・       ・       ・       ・       ・       ・       ・       ・       ・       ・       ・       ・       ・       ・       ・       ・       ・       ・       ・       ・       ・       ・       ・       ・       ・       ・                                                                                                    |                   |
| <ul> <li>2 000 たちと戦性の1東京広告 筆本 111111</li> <li>2 2 000 たちと戦性の1東京広告 筆本 111111</li> <li>2 2 2 000 たちと戦性の1東京広告 筆本 111111</li> <li>2 2 2 000 たちと戦性の1東京広告 筆本 111111</li> <li>2 2 2 000 たちと戦性の1東京広告 筆本 111111</li> <li>2 2 2 000 たちと戦性の1東京広告 筆本 111111</li> <li>2 2 2 000 たちと戦性の1東京広告 筆本 111111</li> <li>2 2 2 000 たちと戦性の1東京広告 筆本 111111</li> <li>2 2 2 000 たちと戦性の1東京広告 筆本 111111</li> <li>2 2 2 000 たちと戦性の1東京広告 筆本 111111</li> <li>2 2 2 000 たちと戦性の1東京広告 筆本 111111</li> <li>2 2 2 000 たちと戦性の1東京広告 筆本 111111</li> <li>2 2 2 000 たちと戦性の1東京広告 筆本 111111</li> <li>2 2 2 000 たちと戦性の1 年の1 中国1 中国1 中国1 中国1 中国1 中国1 中国1 中国1 中国1 中国</li></ul>                                                                                                    | <ul> <li>2 000 % % 2 (細竹 001 東京法 8 単 111111 2 2 4 2 4 1 11111 2 2 4 2 4 1 1 12 1 1 1 2 5 1 1 2 5 1 1 1 2 5 1 1 2 5 1 1 1 1</li></ul>                                                                                                    | 2       We backett of # Z2X # 4 11111       X X X X X X X X X X X X X X X X X X X                                                                                                    | 方負担」と             |
| 0     0     0     0     0     0     0     0     0     0     0     0     0     0     0     0     0     0     0     0     0     0     0     0     0     0     0     0     0     0     0     0     0     0     0     0     0     0     0     0     0     0     0     0     0     0     0     0     0     0     0     0     0     0     0     0     0     0     0     0     0     0     0     0     0     0     0     0     0     0     0     0     0     0     0     0     0     0     0     0     0     0     0     0     0     0     0     0     0     0     0     0     0     0     0     0     0     0     0     0     0     0     0     0     0     0     0     0     0     0     0     0     0     0     0     0     0     0     0     0     0     0     0     0     0     0     0     0     0     0     0     0     0     0     0     0<                                                                                                    | 0       000 05-65 (RHT 001 R 2535 (R = 11111)       24.628       1.03.507200       2.08 + 2014       1.03         1       0       000 05-65 (RHT 001 R 2535 (R = 11111)       24.628       1.03.507200       2.08 + 2014       1.03         1       1       0       000 05-65 (RHT 001 R 2535 (R = 014)       0.0000       2.08 + 2014       1.03         1       1       0       000 05-65 (R = 100 (R = 100 (R = 10                                                                                                    | ・「先方負担」と「記録手数料」の金額<br>異なる場合、*印を付与します。         ・「先方負担」と「記録手数料」の金額<br>異なる場合、*印を付与します。         ・「洗方負担」と「記録手数料」の金額<br>異なる場合、*印を付与します。         ・「ホーロシーション」         ・「ホーロシーション」         ・「ホーロシーション」         ・「ホーロシーション」         ・「ホーロシーション」         ・「ホーロシーション」         ・「ホーロシーション」         ・「ホーロシーション」         ・「ホーロシーション」         ・「ホーロシーション」         ・「ホーロシーション」         ・「ホーロシーション」         ・「たいの         ・「ホーロシーシーシーシーシーシーシーシーシーシーシーシーシーシーシーシーシーシーシ                                                                                                    |                   |
| 1     1234/0700     2.55AR     1234       1     1234/0700     2.55AR     1234       1     1234/0700     2.55AR     1234       1     1234/0700     2.55AR     1234       1     1234/0700     2.55AR     1234       1     1234/0700     2.55AR     1234       1     1234/0700     2.55AR     1234       1     1234/0700     2.55AR     1234       1     1234/0700     2.55AR     1234       1     1234/0700     2.55AR     1234       1     1234/0700     2.55AR     1234       1     1234/0700     2.55AR     1234       1     1234/0700     2.55AR     1234       1     1234/0700     2.55AR     1234       1     1     2.55AR     1234       1     1     2.55AR     1234       1     1     2.55AR     1234       1     1     2.55AR     1       1     1     2.55AR     1     1       1     1     1     1     1       1     1     1     1     1       1     1     1     1     1       1     1     1     1 <td< td=""><td>20     1200000     20.000     20.000     20.000     20.000     20.000     20.000     20.000     20.000     20.000     20.000     20.000     20.000     20.000     20.000     20.000     20.000     20.000     20.000     20.000     20.000     20.000     20.000     20.000     20.000     20.000     20.000     20.000     20.000     20.000     20.000     20.000     20.000     20.000     20.000     20.000     20.000     20.000     20.000     20.000     20.000     20.000     20.000     20.000     20.000     20.000     20.000     20.000     20.000     20.000     20.000     20.000     20.000     20.000     20.000     20.000     20.000     20.000     20.000     20.000     20.000     20.000     20.000     20.000     20.000     20.000     20.000     20.000     20.000     20.000     20.000     20.000     20.000     20.000     20.000     20.000     20.000     20.000     20.000     20.000     20.000     20.000     20.000     20.000     20.000     20.000     20.000     20.000     20.000     20.000     20.000     20.000     20.000     20.000     20.000     20.000     20.000     20.000     20.000     20.000     20.000</td></td<> <td>************************************</td> <td>≹額が</td>                                                                                                    | 20     1200000     20.000     20.000     20.000     20.000     20.000     20.000     20.000     20.000     20.000     20.000     20.000     20.000     20.000     20.000     20.000     20.000     20.000     20.000     20.000     20.000     20.000     20.000     20.000     20.000     20.000     20.000     20.000     20.000     20.000     20.000     20.000     20.000     20.000     20.000     20.000     20.000     20.000     20.000     20.000     20.000     20.000     20.000     20.000     20.000     20.000     20.000     20.000     20.000     20.000     20.000     20.000     20.000     20.000     20.000     20.000     20.000     20.000     20.000     20.000     20.000     20.000     20.000     20.000     20.000     20.000     20.000     20.000     20.000     20.000     20.000     20.000     20.000     20.000     20.000     20.000     20.000     20.000     20.000     20.000     20.000     20.000     20.000     20.000     20.000     20.000     20.000     20.000     20.000     20.000     20.000     20.000     20.000     20.000     20.000     20.000     20.000     20.000     20.000     20.000     20.000                                                                                                    | ************************************                                                                                                    | ≹額が               |
| AXX00001     報告盤     12045000     1204       HH会型U_C T_UL_GB_HOM_T/ABLESSNIJESTRATILESSNIJESTRATION TO TABLESSNIJESTRATION TO TABLESSNITTER TO TABLESSNITTER TO TABLE                                                                                                    | AXXXXXXXXXXXXXXXXXXXXXXXXXXXXXXXXXXXX                                                                                                    | ・中語情報         ・回答         ·回答         ·回答         ·回答         ·回答         ·回答         ·回答         ·回答         ·回答         ·回答         ·回答         ·回答         ·回答         ·回答         ·回答         ·回答         ·回答         ·回答         ·回答         ·回答         ·回答         ·回答         ·回         ·回         ·回                                                                                                    | 0                 |
| the rest with an expension of the rest of the rest o                                                                                                    | the set of the set of the                                                                                                    | ************************************                                                                                                    |                   |
| 中山新樹<br>■54<br>■54<br>■ | ■編編<br>■ # 1 1 1 1 1 1 1 1 1 1 1 1 1 1 1 1 1 1                                                                                                    | **#**     **#**     **#*     **#*     **#*     **#*     **#*     **#**     **#**     **#**     **#**     **#**     **#**     **#**     **#**     **#**     **#**     **#**     **#**     **#********                                                                                                    |                   |
| 3024 ① (cooteting)                                                                                                    | uch ① (csoct#Lift)<br>csoct#Lift)<br>RC (mitted allole) (#2180xft) #57x6FW.TCC26(L)<br>RC (加容器のxft)<br>RC (加容器のxft)<br>RC (加容<br>RC (加容器のxft)<br>RC (加容器のxft)<br>RC (加容<br>RC (加合<br>RC (加合<br>RC (m合<br>RC (m合<br>RC | Int       ① コメントを入力してください。         Winterfactor       ① コメントを入力してください。         Winterfactor       ① コメントを入力してください。         Winterfactor       ① コメントを入力してください。         Winterfactor       ① コメントを入力してください。         Winterfactor       ① コメントを入力してください。         Winterfactor       ① コメントを入力してください。         Winterfactor       ① コメントを入力してください。         Winterfactor       ① ロメントを入力してください。         Winterfactor       ① ロメントを入力してください。         Winterfactor       ① ロメントを入力例         Winterfactor       ① ロメントを入力例         ① コメントを入力するためのフ       ① ロメントを入力するためのフ                                                                                                    | \$.               |
|                                                                                                    | Crossestando<br>Crossestando<br>Angel adde<br>REA<br>REA<br>REA<br>REA<br>REA<br>REA<br>REA<br>REA                                                                                                    | With Provide all of Life Hall of Life Hall of Life   |                   |
| Rec and Lines and Lines                                                                                                    | Re-Telling Ingeration, Telling Information, Telling Information, Telli                                                                                                    | WE NOTE:       WE NOTE:       WE NOT:       WE NOTE:       WE NOTE: <t< td=""><td></td></t<>                                                                                                    |                   |
| ■ R6 ● 仮登録の実行 ボタンをクリックしてくた<br>い。                                                                                                    | x3 ¥2860x77<br>• 仮登録の実行 ボタンをクリックしてください。                                                                                                    | No       項目名       属性(桁数)       必須<br>任意       小容・入力例         ①       コメント       会米会文字(250)       // 注意       承認者への連絡事項等を入力するためのフ                                                                                                    |                   |
| • 仮登録の美行<br>ホタンをクリックしてくた<br>い。                                                                                                    | • <u>版登録の美行</u> ホタノをクリックしてくたさい。                                                                                                    | 【○       【○       【○       【○       【○       【○       【○       【○       【○       【○       【○       【○       【○       【○       【○       【○       【○       【○       【○       【○       【○       【○       【○       【○       【○       【○       【○       【○       【○       【○       【○       【○       【○       【○       【○       【○       【○       【○       【○       【○       【○       【○       【○       【○       【○       【○       【○       【○       【○       【○       【○       【○       【○       【○       【○       【○       【○       【○       【○       【○       【○       【○       【○       【○       [○       [○       [○       [○       [○       [○       [○       [○       [○       [○       [○       [○       [○       [○       [○       [○       [○       [○       [○       [○       [○       [○       [○       [○       [○       [○       [○       [○       [○       [○       [○       [○       [○       [○       [○       [○       [○       [○       [○       [○       [○       [○       [○       [○       [○ <th]< th="">       [○       <th]< th=""> <th]< td=""><td>1 - 1 - 1 - 1 - 1</td></th]<></th]<></th]<>                                                                                                    | 1 - 1 - 1 - 1 - 1 |
|                                                                                                    |                                                                                                    | ひ。<br>入力項目一覧表<br>▶申請情報<br>No 項目名 属性(桁数) 必須<br>任意 内容・入力例<br>① コメント 合米の文字(250) 任音 承認者への連絡事項等を入力するためのフ                                                                                                    | しくたさ              |
|                                                                                                    |                                                                                                    | 入力項目一覧表         ▶申請情報         No       項目名       属性(桁数)       必須<br>任意       内容・入力例         ①       コメント       合米魚文字(250)       灯音       承認者への連絡事項等を入力するためのフ                                                                                                    |                   |
|                                                                                                    |                                                                                                    | 入力項目一覧表         > 申請情報         No       項目名       属性(桁数)       必須<br>任意       内容・入力例         ①       フメント       合米色文字(250)       灯音       承認者への連絡事項等を入力するためのフ                                                                                                    |                   |
|                                                                                                    |                                                                                                    | <ul> <li>入力項目一覧表</li> <li>▶申請情報</li> <li>No 項目名 属性(桁数) 必須<br/>任意 内容・入力例</li> <li>① コメント 合米魚立字(250) 任章 承認者への連絡事項等を入力するためのフ</li> </ul>                                                                                                    |                   |
| $\mathbf{O}$                                                                                                    |                                                                                                    | ▶申請情報 No 項目名 属性(桁数) 必須<br>任意 内容・入力例 ① コメント 合米魚立字(250) 任意 承認者への連絡事項等を入力するためのフロー                                                                                                    |                   |
| 入力項目一覧表                                                                                                    | 入力項目一覧表                                                                                                    | 中日日和     必須     必須       No     項目名     属性(桁数)     必須       ①     コメント     合米魚立宮(250)     灯音                                                                                                    |                   |
| 入力項目一覧表                                                                                                    | 入力項目一覧表                                                                                                    | No         項目名         属性(桁数)         必須<br>任意         内容・入力例           ①         コメント         合米魚立室(250)         灯音         承認者への連絡事項等を入力するためのフ                                                                                                    |                   |
| <ul> <li>↓ 申請情報</li> </ul>                                                                                                    | <ul><li>入力項目一覧表</li><li>申請情報</li></ul>                                                                                                    | ①     ⑦日1     //音E (11)致/     任意     //音子 (八万内)       ①     コメント     合米舟立宮 (250)     任意     承認者への連絡事項等を入力するためのフ                                                                                                    |                   |
| 入力項目一覧表       ▶申請情報                                                                                                    | 入力項目一覧表 申請情報 No 項目名 属性(振数) 必須 中容,3 中/回                                                                                                    | ① コメント 会米免立完(250) 「任意 承認者への連絡事項等を入力するためのフ                                                                                                    |                   |
| 入力項目一覧表         ▶申請情報         No       項目名       属性(桁数)       必須<br>任意       内容・入力例                                                                                                    | <ul> <li>入力項目一覧表</li> <li>申請情報</li> <li>No 項目名 属性(桁数) 必須<br/>任意 内容・入力例</li> </ul>                                                                                                    | ○ ┃ ゴ ~ / ♪ <sup>王+</sup> 舟又子(200) <sup>1 1 1 記</sup> │ 入力例= 「承認をお願いします。」                                                                                                    | フリー入力様            |

| 11 発生記録                                                                            | (債務者)請求_仮                                                                                                    | 〔登録完了画面                                    |                               |  |  |
|------------------------------------------------------------------------------------|----------------------------------------------------------------------------------------------------|--------------------------------------------|-------------------------------|--|--|
| 6 7                                                                                | た分銀行                                                                                                    | マスターユー<br>ビジネスダイレントへ戻る                     | ቻ ወ / ትር<br>በ <b>/ ን ፖ ንት</b> |  |  |
| トップ (A和信報)                                                                         | -                                                                                                    | ● 新鮮特性日時:2019/07/<br>● 新鮮末 融資申込 その他請求 管理業務 | /11 12:08                     |  |  |
| ARABE ARABE                                                                        |                                                                                                    |                                            |                               |  |  |
| 発生記録(集務書)請先、数型請完了<br>○法司日を<br>シスカ<br>シスカ<br>シスカ<br>シスカ<br>シスカ<br>シスカ<br>シスカ<br>シスカ |                                                                                                    |                                            |                               |  |  |
| 受生記録(痛読者)請求の仮発時                                                                    | 「空了」ました、承認者による承認を要けてくだち()、                                                                                                    |                                            | n <b>P</b> I                  |  |  |
| 電子記録年月日が「当日」の場                                                                     | 1合、15:00までにお取引後承認する必要があります                                                                                                    | りのでご注意ください。                                |                               |  |  |
| 編稿表示 表示内容を切り替<br>■ 受付情報                                                            | 龙泉亨。                                                                                                    |                                            |                               |  |  |
| 請求番号                                                                               | 123456789                                                                                                    | R-30                                       | 0.58.77                       |  |  |
| ■ 決済口座情報(請求者情)<br>利用者番号                                                            | 初/振出日<br>123456789                                                                                                    |                                            | /                             |  |  |
| 法人名/個人事業者名                                                                         | エーヒーシー カプライガイシャ                                                                                                    |                                            | /                             |  |  |
|                                                                                    | ABC株式会社<br>タイイチェイギャウプ                                                                                                    | /                                          |                               |  |  |
| 部署名等                                                                               | 第一世業部                                                                                                    |                                            |                               |  |  |
| 口座<br>振出日(電子記錄年月日)                                                                 | 9999 でんさい銀行 001 東京支店 普通 1234567<br>2010/04/01                                                                                                    | 71-2-2- \$1(11(12)) \$11411                |                               |  |  |
| <ul> <li>請求明細一覧合計</li> </ul>                                                       |                                                                                                    | 3-50                                       | 9.04. IT                      |  |  |
| 請求者区分                                                                              | 儀院者                                                                                                    |                                            |                               |  |  |
| 合計請求件数(件)                                                                          | 400 合計全額(円)                                                                                                    | 1493,827,156,000                           |                               |  |  |
| 111111111 DEF株式<br>(大空扇事第一智業部                                                      | 創社                                                                                                    | 1.001202000 0000000                        | N                             |  |  |
| 9999 でんさい銀行 001                                                                    | 東京支店 普通 111111                                                                                                    | 1,234,567,890 2010/05/06                   | 魚                             |  |  |
|                                                                                    |                                                                                                    | <u>K-30</u> H                              | 96C.97.5                      |  |  |
| a get the test                                                                     | 担当者 山田 寿朗                                                                                                    |                                            |                               |  |  |
| 把当者                                                                                |                                                                                                    |                                            |                               |  |  |
| 巻き巻<br>オペント                                                                        | *****                                                                                                    | <u>11-500</u>                              | 先時(2)                         |  |  |
| 世当者<br>コズント<br>トップへ戻る ( 0                                                          |                                                                                                    | <u>4-30</u>                                | <u>先師ご度</u>                   |  |  |
| ■54<br>300+<br>・仮登録の<br><u>※請求完</u><br><u>クの結<br/>録(債</u> )                        | R: Total State State Stat |                                            | <b>す</b> 。<br>- ツ記は、          |  |  |

仮登録を実行したことで、**請求番号**が決定し ます。**請求番号**は、この請求を特定するため の番号となりますのでご留意ください。

### 

印刷ボタンをクリックし、帳票を印刷してください。
 印刷した帳票を承認者へ提出し、仮登録内容の承認を依頼してください。
 □ P13 『共通機能』

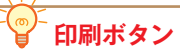

印刷ボタンを押下した場合、表示中のみでは なく、全てのページを印刷します。

### 複数発生記録請求結果の照会手順

### ▶ログイン後、トップ画面の<mark>債権発生請求</mark>タブをクリックしてください。

#### 11債権発生請求メニュー画面

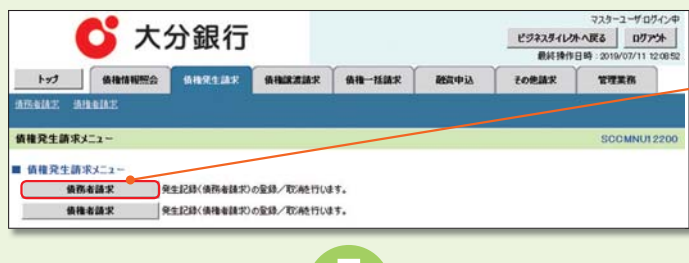

()) 債務者請求<mark>ボタンをクリックしてください。</mark>

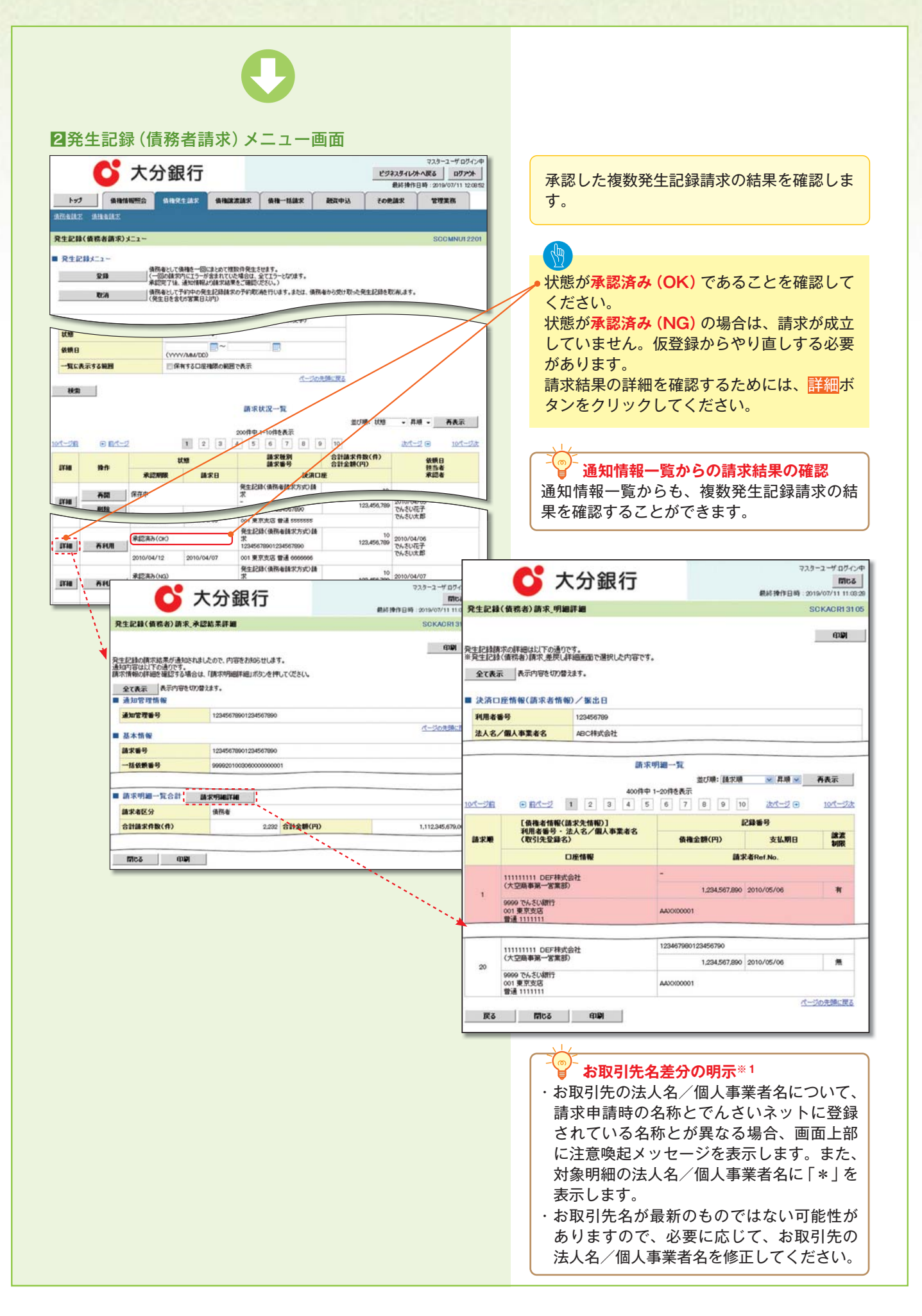

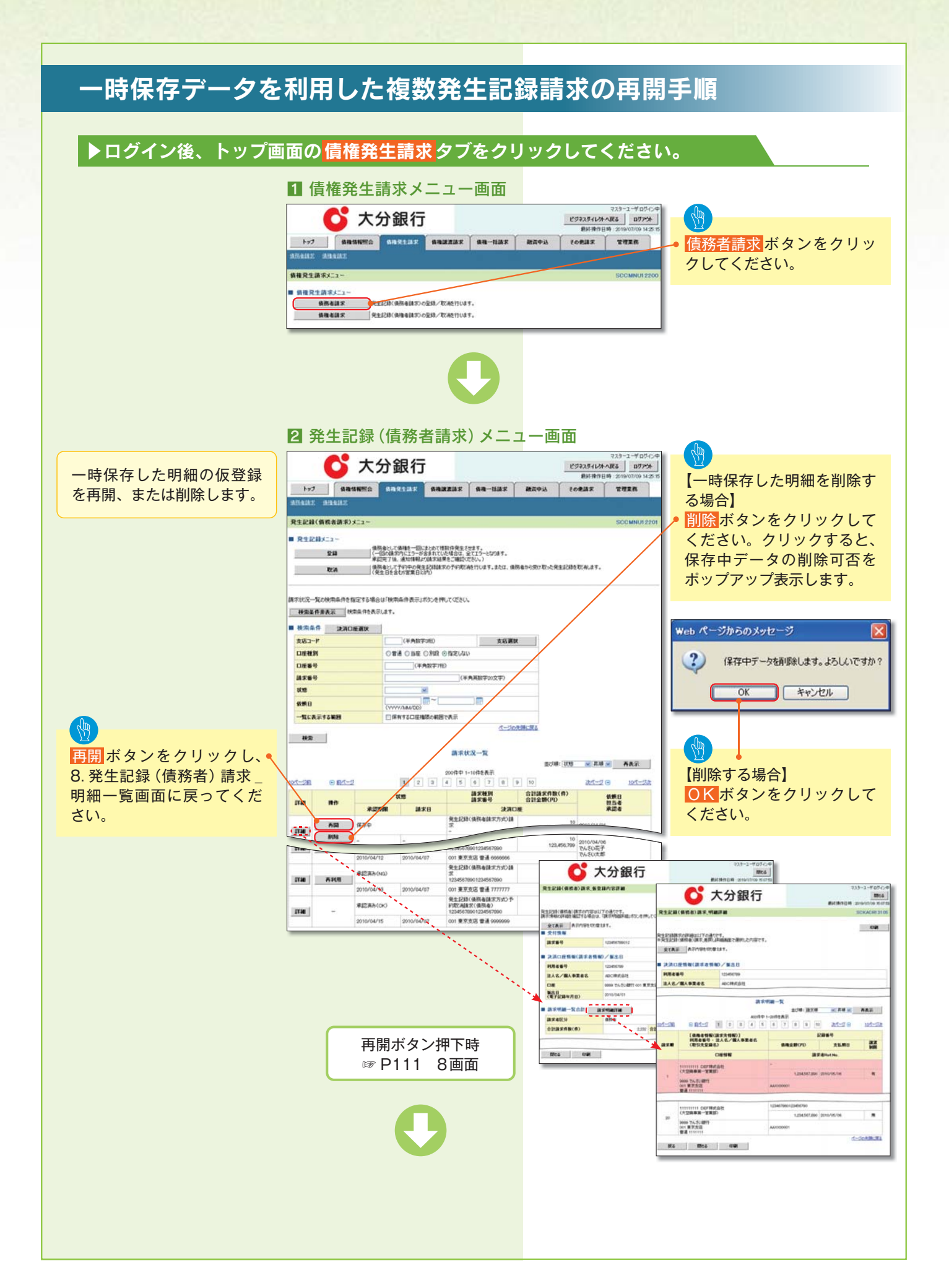

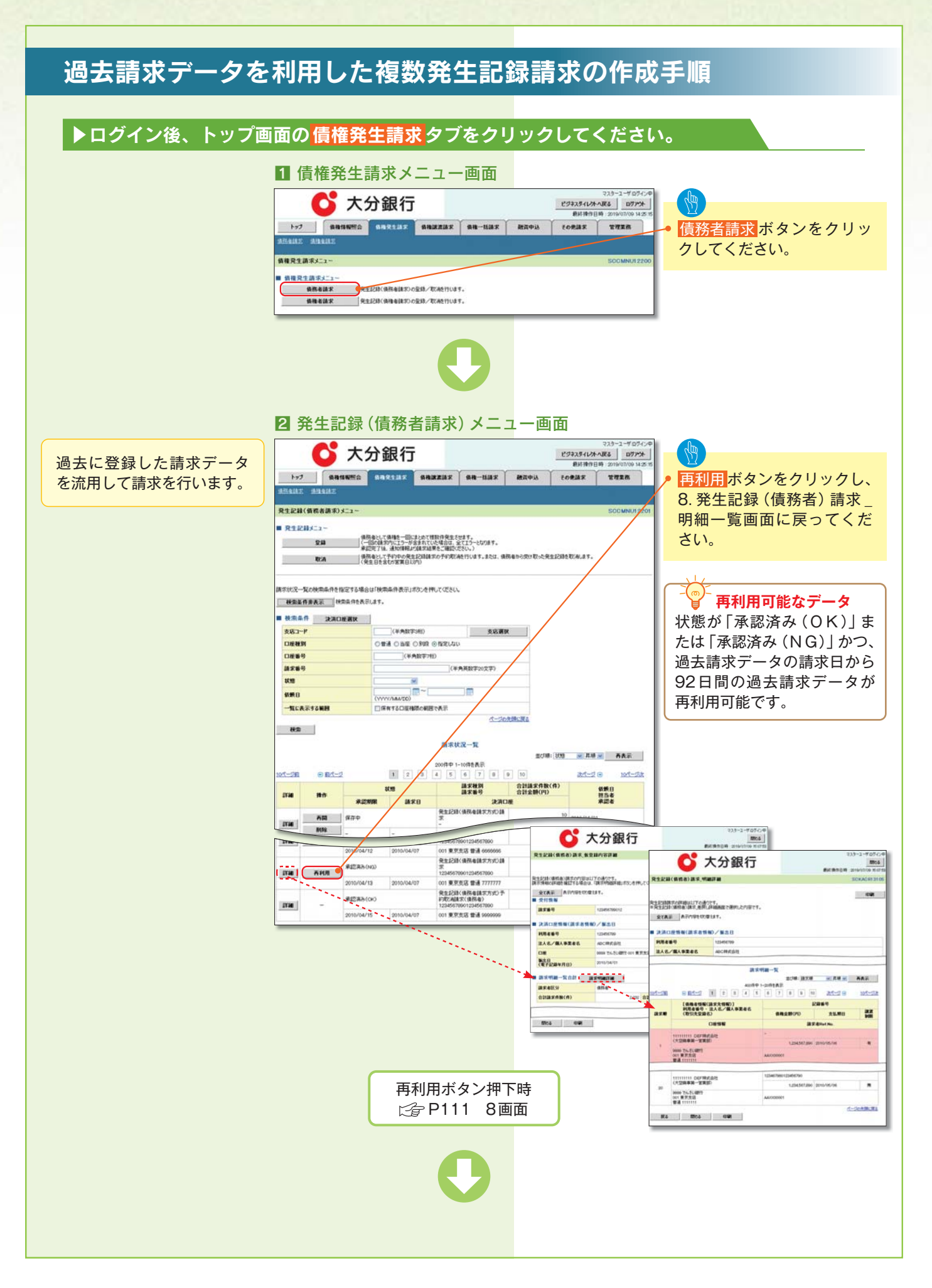

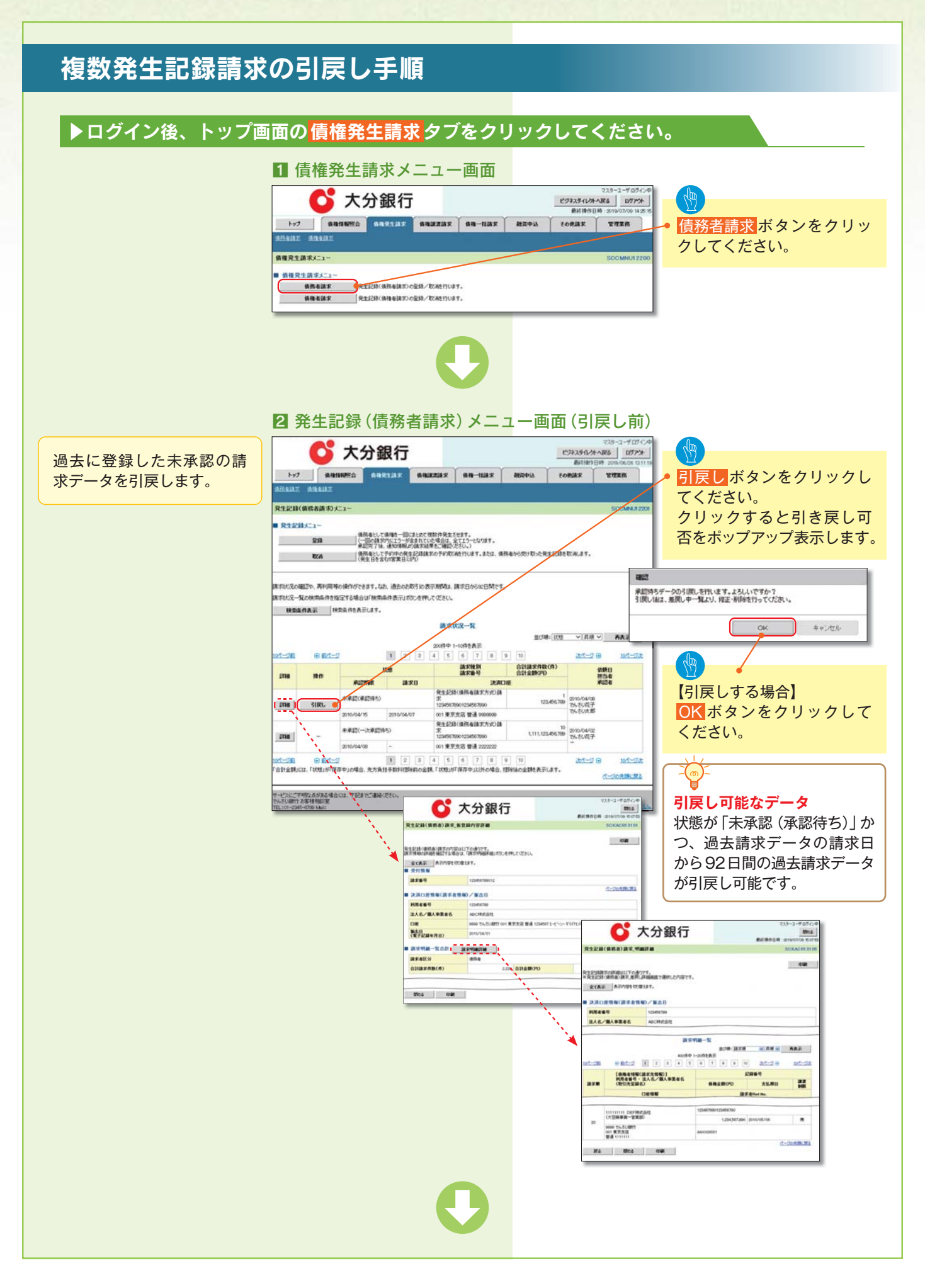

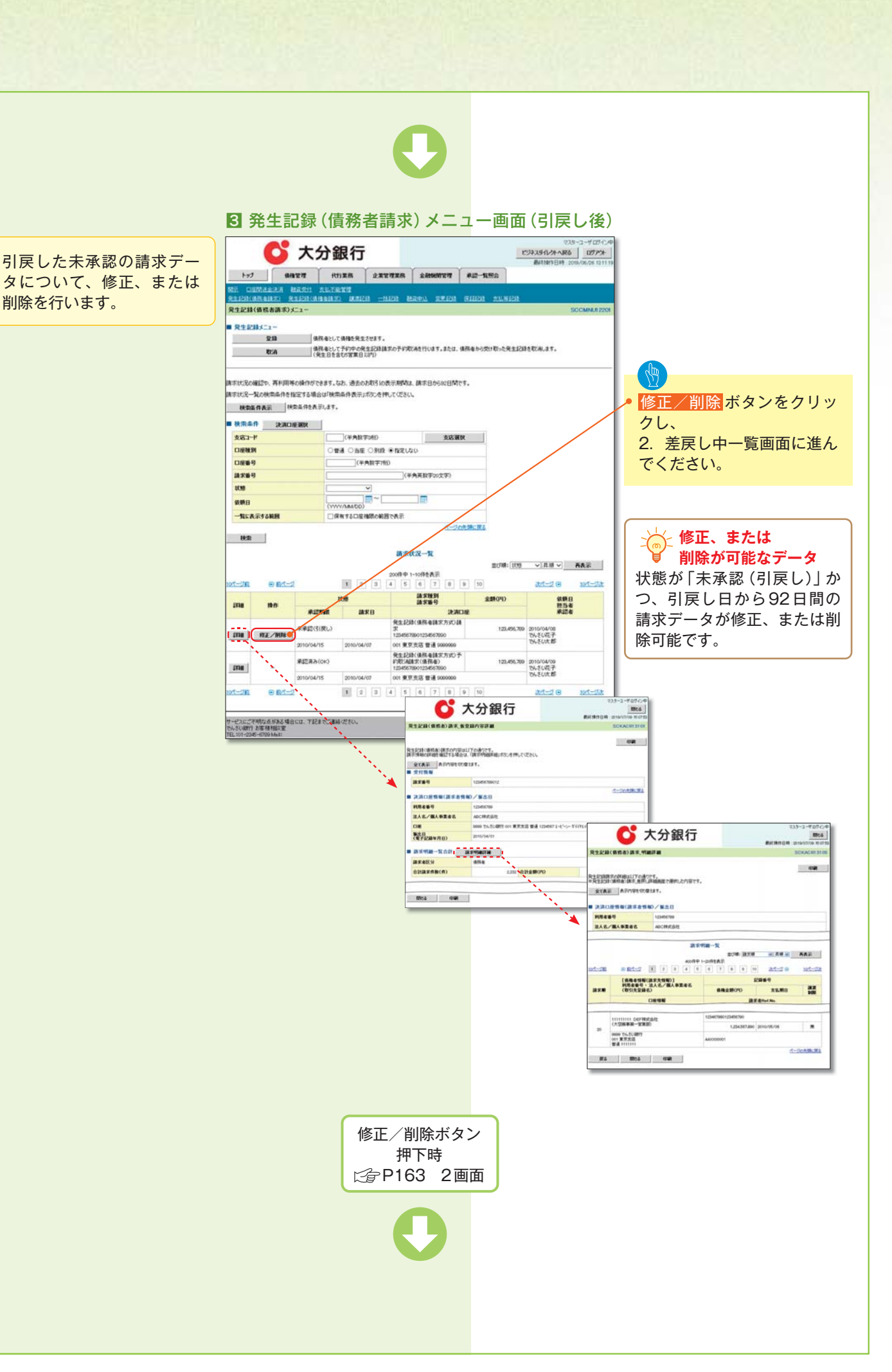

## 債権譲渡請求

#### \*概要

- ・債権を譲渡する場合、全額譲渡と債権を分割して行う一部譲渡が可能です。
- ・譲渡記録請求は原則として、譲受人になる利用者を債権者とし、譲渡人を保証人とします。
- ・担当者は必要な項目を入力し、仮登録を行います。承認者が仮登録を承認することで譲渡記録請 求が完了します。
- ・譲渡日(電子記録年月日)は当日または未来日付を入力することができます。
   なお、未来日付を入力した場合は、予約請求となります。実際に債権が譲渡される日付は入力した
   た譲渡日(電子記録年月日)となります。

### \*事前準備

・譲渡する債権の債権情報と取引先の情報を事前に準備してください。

### ▶ログイン後、トップ画面の<mark>債権譲渡請求</mark>タブをクリックしてください。

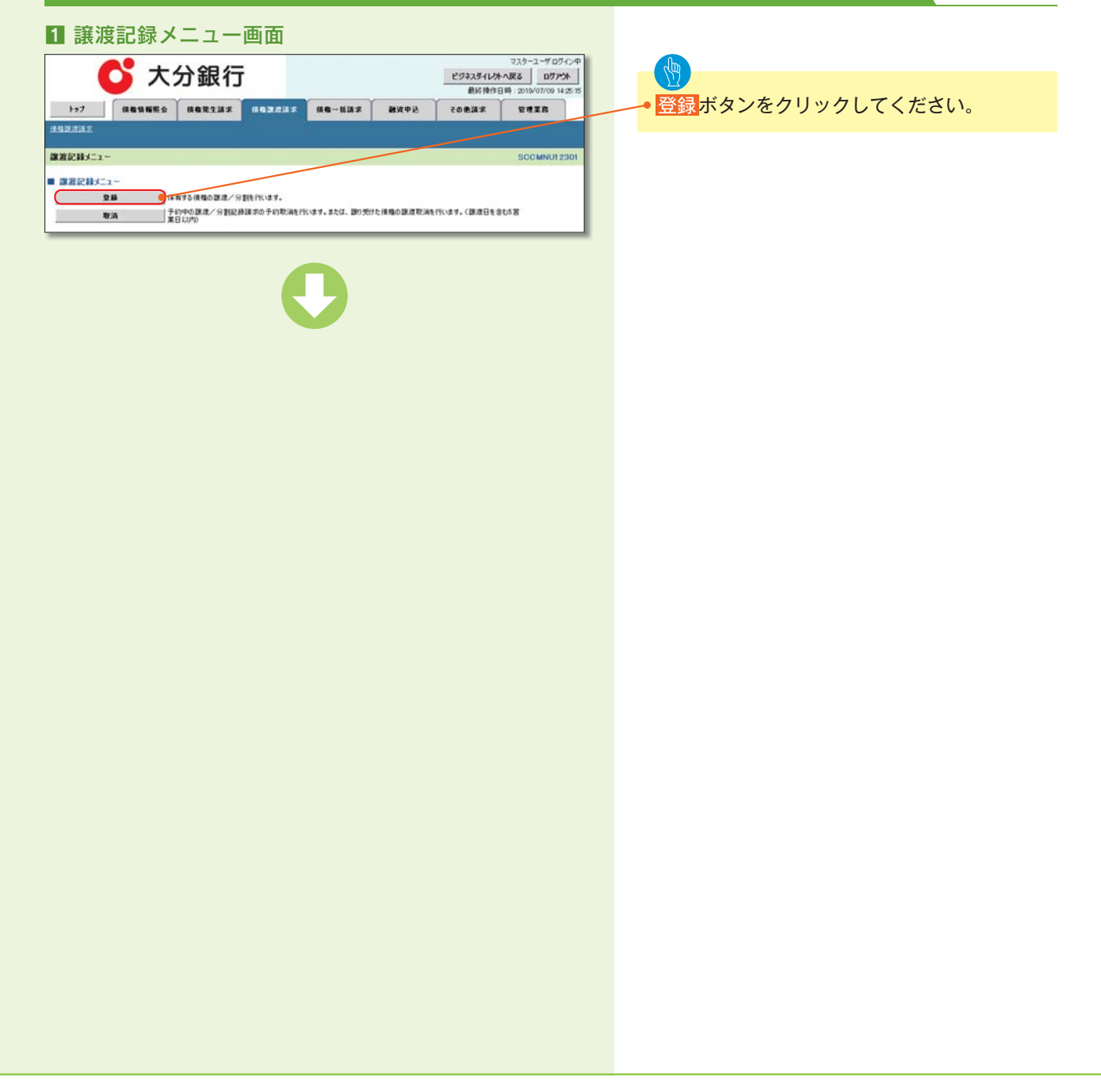

# 

#### 2 譲渡記録請求対象債権検索画面

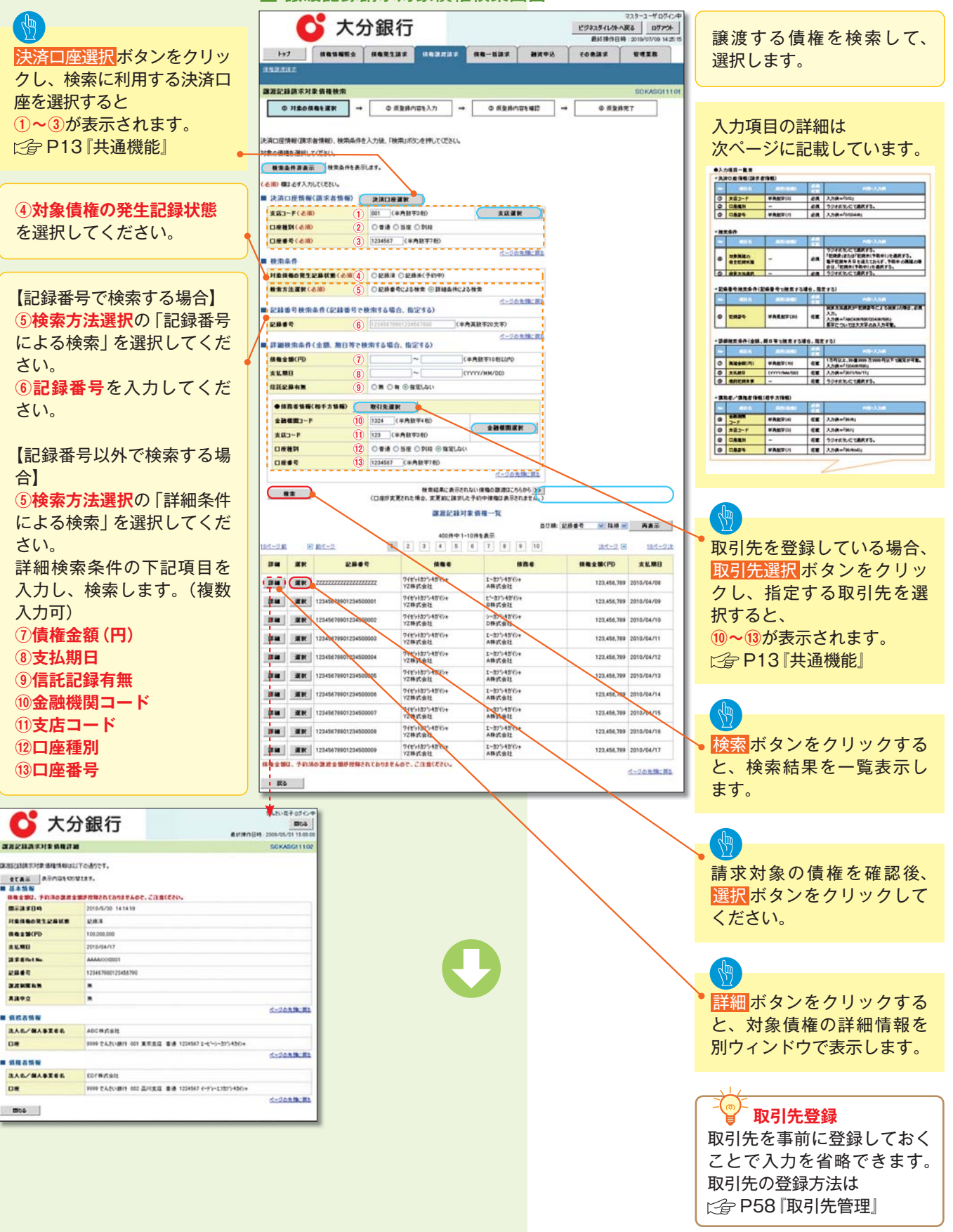

| ▶決済口座情報(請求者情報) |       |         |          |               |
|----------------|-------|---------|----------|---------------|
| No             | 項目名   | 属性(桁数)  | 必須<br>任意 | 内容・入力例        |
| 1              | 支店コード | 半角数字(3) | 必須       | 入力例=「012」     |
| 2              | 口座種別  | -       | 必須       | ラジオボタンにて選択する。 |
| 3              | 口座番号  | 半角数字(7) | 必須       | 入力例=「0123456」 |

| ▶検索条件 |                 |        |          |                                                                                             |
|-------|-----------------|--------|----------|---------------------------------------------------------------------------------------------|
| No    | 項目名             | 属性(桁数) | 必須<br>任意 | 内容·入力例                                                                                      |
| 4     | 対象債権の<br>発生記録状態 | _      | 必須       | ラジオボタンにて選択する。<br>「記録済」または「記録未(予約中)」を選択する。<br>電子記録年月日を迎えておらず、予約中の債権の場合<br>は、「記録未(予約中)」を選択する。 |
| (5)   | 検索方法選択          | _      | 必須       | ラジオボタンにて選択する。                                                                               |
|       |                 |        |          |                                                                                             |

| ▶記録番号検索条件(記録番号で検索する場合、 |      |           | 、指定了     | する)                                                                                |
|------------------------|------|-----------|----------|------------------------------------------------------------------------------------|
| No                     | 項目名  | 属性(桁数)    | 必須<br>任意 | 内容・入力例                                                                             |
| 6                      | 記録番号 | 半角英数字(20) | 任意       | 検索方法選択が「記録番号による検索」の場合、必須<br>入力。<br>入力例=「ABC45678901234567890」<br>英字については大文字のみ入力可能。 |

| ▶詳細検索条件(金額、期日等で検索する場合、指定する) |         |              | する)      |                                                |
|-----------------------------|---------|--------------|----------|------------------------------------------------|
| No                          | 項目名     | 属性(桁数)       | 必須<br>任意 | 内容・入力例                                         |
| $\overline{O}$              | 債権金額(円) | 半角数字(10)     | 任意       | 1円以上、99億9999万999円以下で指定が可能。<br>入力例=「1234567890」 |
| 8                           | 支払期日    | (YYYY/MM/DD) | 任意       | 入力例=「2011/05/11」                               |
| 9                           | 信託記録有無  | _            | 任意       | ラジオボタンにて選択する。                                  |

| ▶債務者 | 情報 | (相手) | <b>ら情報)</b> |
|------|----|------|-------------|
|      |    |      |             |

| No   | 項目名     | 属性(桁数)  | 必須<br>任意 | 内容・入力例        |
|------|---------|---------|----------|---------------|
| 10   | 金融機関コード | 半角数字(4) | 任意       | 入力例=「9876」    |
| 1    | 支店コード   | 半角数字(3) | 任意       | 入力例=「987」     |
| (12) | 口座種別    | _       | 任意       | ラジオボタンにて選択する。 |
| (13) | 口座番号    | 半角数字(7) | 任意       | 入力例=「9876543」 |

#### 入力項目の詳細は次ページ に記載しています。 3 譲渡記録請求仮登録画面 ① 請求者 RetNo. 💕 大分銀行 ▶課准記錄情報 ビジネスタイレントへ戻る ログアント ■ 2012/01/01 ■ 2013/01/01 ■ 2013/01 ■ 2013/01 ■ 2013 譲渡記録の仮登録情報を入 カします。 10000000 原波記錄請求板登錄 ▶課受人情報(請求9 No 項目名 ◎ 対象の接触を提供 → ◎ 板登録内容を入力 → ◎ 所支持内容を確認 → ◎ 供支持内容を確認 R11 (0 R) 638 118 +588 (2) 638 債権金額(円)は、予約済の ペ語 入力制 (AED)とAH00) ペロ 入力制 (AED)とAH00) ペロ 入力制 (AED) ペロ 入力制 (AED) ペロ 入力制 (AED) ペロ 入力制 (AED) ペロ 入力制 (AED) ペロ 入力制 (AED) ペロ 入力制 (AED) ペロ 入力制 (AED) ペロ 入力制 (AED) ペロ 入力制 (AED) ペロ 入力 (AED) ペロ 入力 (AED) ペロ 入力 (AED) ペロ 入力 (AED) ペロ 入力 (AED) ペロ 入力 (AED) ペロ 入力 (AED) ペロ 入力 (AED) ペロ 入力 (AED) ペロ 人力 (AED) ペロ 人力 (AED) ペロ (AED) ペロ (AED) 全級機関コート 支店コード 半角数字(4) 半角数字(2) 譲渡金額が控除されており 口座橋田 -半角数字(7) 0 845986 **全角文字 (50)** 全て表示 表示内容も切り撃たます。 ■ 決済口座情報(請求者情報) ませんので、ご注意ください。 項目名 (約1) (約1) (22) (月音・人力分 付ま 月音・人力分 ト 金字角文字 (250) (日本 ) オローク (日本 ) オローク (日本 ) 1 (日本 ) 1 (日本 ) 1 (日本 ) 1 (日本 ) 1 (日本 ) 1 (日本 ) 1 (日本 ) 1 (日本 ) 1 (日本 ) 1 (日本 ) 1 (日本 ) 1 (日本 ) 1 (日本 ) 1 (日本 ) 1 (日本 ) 1 (日本 ) 1 (日本 ) 1 (日本 ) 1 (日本 ) 1 (日本 ) 1 (日本 ) 1 (日本 ) 1 (日本 ) 1 (日本 ) 1 (日本 ) 1 (日本 ) 1 (日本 ) 1 (日本 ) 1 (日本 ) 1 (日本 ) 1 (日本 ) 1 (日本 ) 1 (日本 ) 1 (日本 ) 1 (日本 ) 1 ( 利用者委号 1-1-0-27542494 法人名/個人事業者名 ABC带式会社 ②譲渡日(電子記録年月日) \$4(#1.(#1.22 3868 **R-EX** を入力してください。 9999 でんだい掛け 001 東京北区 巻通 1234567 エービーシー かくくがエイキックア・メイキイが 【債権の全額を譲渡する場合】 現在の債権情報を表示します。 ページの先禄: 戻る ③譲渡種別の全部譲渡を選 保護性格 保護主義人・予約決め運動主義部門指知されておりませんかで、ご注意ださた。 内容を確認してください。 択してください。 ..... Anes 供職金額(円) 12,323,234 【債権の一部を譲渡する場合】 -. 必要に応じて、 ...... . ③譲渡種別の一部譲渡を選 ページの充満に戻る ①請求者 Ref.No. 択し、 • \*\*\*\* を入力してください。 ④譲渡指定金額(円)を入力 法人名/個人事業者名 ABC株式会社 9999 でんだい掛け 001 東京支店 音通 1234567 エービーリー ディイチエイキャウブ メイ 08 してください。 ページの未施:10 \_\_\_\_ IN THE SECOND COMPANY ●35×1810 【取引先を登録している場合】 100 (VVV 取引先選択ボタンをクリッ 認識種別(必須) 【取引先を登録していない場合】 **建筑和完全制**研究 4) (¥AR‡ クし、 **REELENN** 直接入力チェックボックス 譲受人に指定する取引先を にチェックを入れ、譲受人 選択すると、5~10が表示 情報(請求先情報)の 6 (\*AN7411 されます。 金融機関ロード(金額) ⑤利用者番号 2.00000 MIR \*R1-ド(※用) 7 (E.8.027380) [ ] P13 『共通機能』 口經驗別(金売) 8 OTH ONE ONS ⑥金融機関コード 9 (#ADT/H ⑦支店コード BREEKER. 10 A-20800183 ⑧口座種別 承認者へ連絡事項等がある 中訪訪報 9口座番号 場合は、 ..... 課意記録を請求しました。 10取引先登録名 (1)コメントを入力してくだ。 H2F 1 (250支车1050 を入力してください。 さい。 d-Jonik Ro 取引先登録 入力の完了後、 取引先を事前に登録しておく 仮登録の確認へ<mark>ボタンを</mark>ク ことで入力を省略できます。 リックしてください。 取引先の登録方法は

[2] P58 取引先管理」

| ▶決済 | 口座情報(請求者情語  | 報)        |          |                                                                                                |
|-----|-------------|-----------|----------|------------------------------------------------------------------------------------------------|
| No  | 項目名         | 属性(桁数)    | 必須<br>任意 | 内容・入力例                                                                                         |
| 1   | 請求者 Ref.No. | 半角英数字(40) | 任意       | お客様とお取引先とで請求を管理するためのフリー入<br>力欄。注文書番号や請求書番号の入力が可能。<br>英字については大文字のみ入力可能。<br>記号については .()- のみ入力可能。 |

| ▶譲渡 | 記録情報             |              |          |                                                                                                    |
|-----|------------------|--------------|----------|----------------------------------------------------------------------------------------------------|
| No  | 項目名              | 属性(桁数)       | 必須<br>任意 | 内容・入力例                                                                                                    |
| 2   | 譲渡日<br>(電子記録年月日) | (YYYY/MM/DD) | 必須       | 当日から 1 ヶ月後の応答日まで指定が可能。<br>入力例=「2011/05/06」                                                                                                    |
| 3   | 譲渡種別             | _            | 必須       | ラジオボタンにて選択する。                                                                                                    |
| 4   | 譲渡指定金額<br>(円)    | 半角数字(10)     | 任意       | <ul> <li>譲渡種別が「全額譲渡」の場合、譲渡指定金額の入<br/>力はできない。</li> <li>譲渡種別が「一部譲渡」の場合、必須入力となる。</li> <li>注意事項を以下に示す。</li> <li>①元金未満まで指定が可能。</li> <li>②1回の一部譲渡における金額は1円以上とする。</li> </ul> |

| ▶譲受 | 人情報(請求先情報) | )         |          |                                              |
|-----|------------|-----------|----------|----------------------------------------------|
| No  | 項目名        | 属性(桁数)    | 必須<br>任意 | 内容・入力例                                       |
| (5) | 利用者番号      | 半角英数字(9)  | 必須       | 入力例=「ABC123456」<br>英字については大文字のみ入力可能。         |
| 6   | 金融機関コード    | 半角数字(4)   | 必須       | 入力例=「9876」                                   |
| 1   | 支店コード      | 半角数字(3)   | 必須       | 入力例=「987」                                    |
| 8   | 口座種別       | _         | 必須       | ラジオボタンにて選択する。                                |
| 9   | 口座番号       | 半角数字(7)   | 必須       | 入力例=「9876543」                                |
| 10  | 取引先登録名     | 全角文字 (60) | 任意       | 入力例=「株式会社 電子記録債権」<br>「直接入力」にチェックを入れた場合は必須入力。 |

| ▶申請 | 情報   |            |          |                                               |
|-----|------|------------|----------|-----------------------------------------------|
| No  | 項目名  | 属性(桁数)     | 必須<br>任意 | 内容・入力例                                        |
| (1) | コメント | 全半角文字(250) | 任意       | 承認者への連絡事項等を入力するためのフリー入力欄。<br>入力例=「承認をお願いします。」 |

| Ç                                                                                                    |                                                                                                    |
|----------------------------------------------------------------------------------------------------|----------------------------------------------------------------------------------------------------|
|                                                                                                    | 内容を確認し、仮登録を実行します。                                                                                                    |
| 3 譲渡記録請求仮登録完了画面            • ○ 大分銀行         • ○ 大分銀行         • ○ ○ ○ ○ ○ ○ ○ ○ ○ ○ ○ ○ ○ ○ ○                                                                                             | <ul> <li>仮登録を実行したことで、請求番号が決定します。請求番号は、この請求を特定するための番号となりますのでご留意ください。</li> <li>印刷ボタンをクリックし、帳票を印刷してください。</li> <li>印刷した帳票を承認者へ提出し、仮登録内容の承認を依頼してください。</li> <li>ピ倉 P13『共通機能』</li> </ul> |
| ・仮登録の完了となります。         ※請求の完了は承認者の承認が完了した時点となります。         ・仮登録の完了後、承認者へ承認依頼通知が送信されます。         ・承認者の手順については、         ・分配者、「承認者の手順については、         ・分配者、「承認者の手順については、         ・分配者、承認人差戻しの手順」 |                                                                                                    |
|                                                                                                    |                                                                                                    |

### 引戻しの手順

### ▶ログイン後、トップ画面の<mark>債権譲渡請求</mark>タブをクリックしてください。

### 1 譲渡請求メニュー画面 (引戻し前)

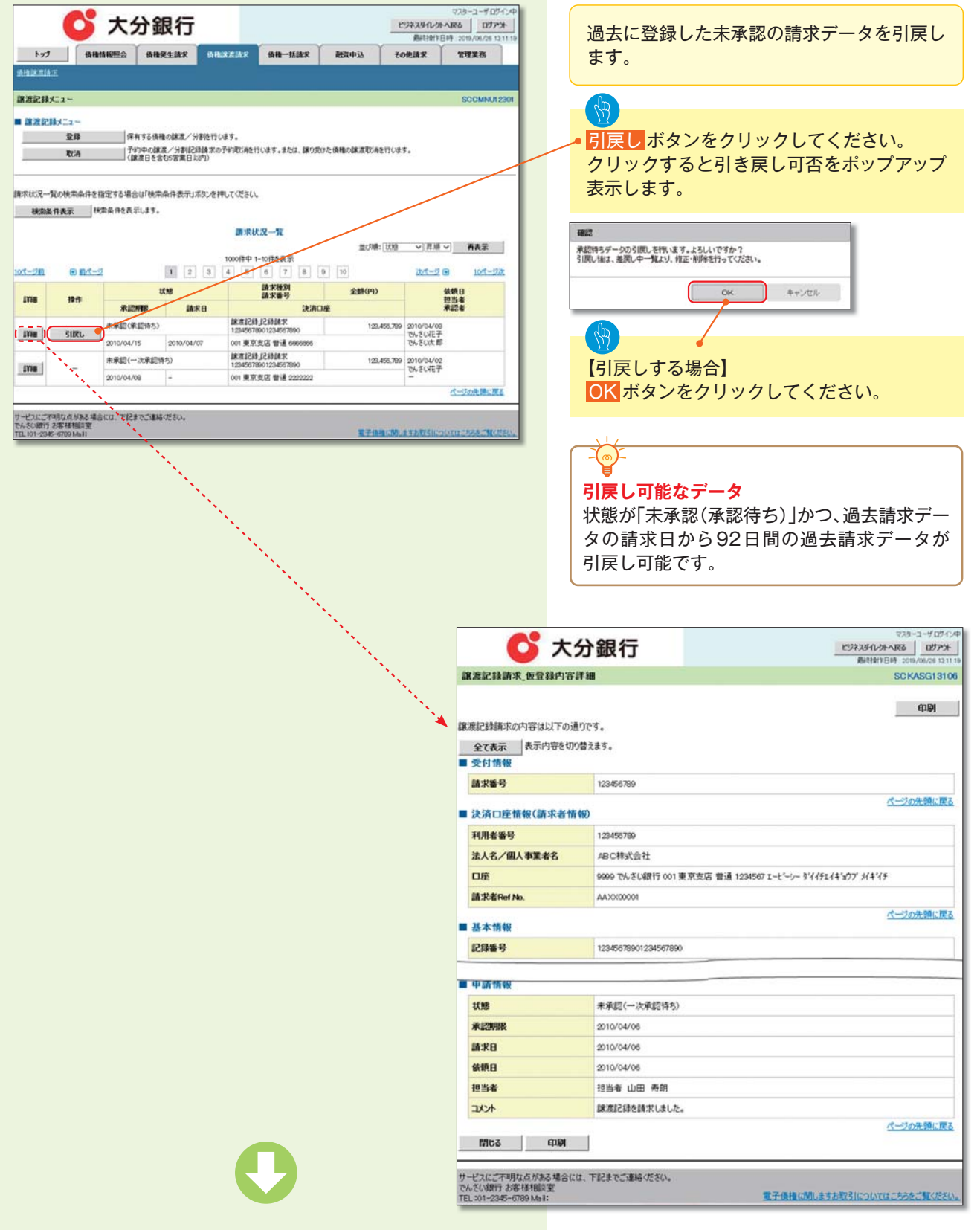

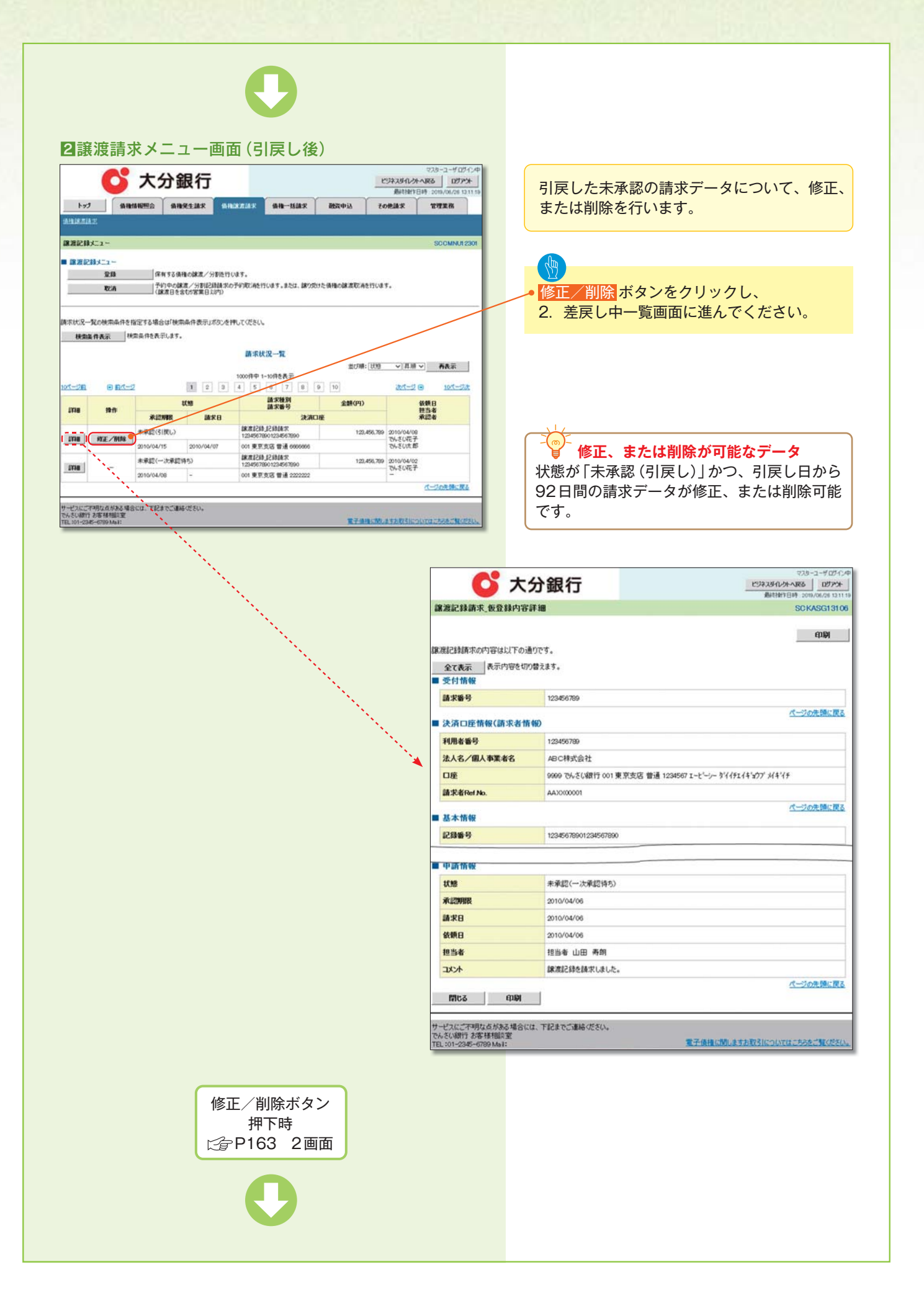

# 支払期日と決済

#### \*概要

・支払期日の2営業日前に通知する決済予定情報通知を通知情報一覧から確認します。

### \*事前準備

・支払期日までに決済口座に入金を済ませる必要があります。

### ▶ログイン後、トップ画面の<mark>通知情報一覧</mark>ボタンをクリックしてください。

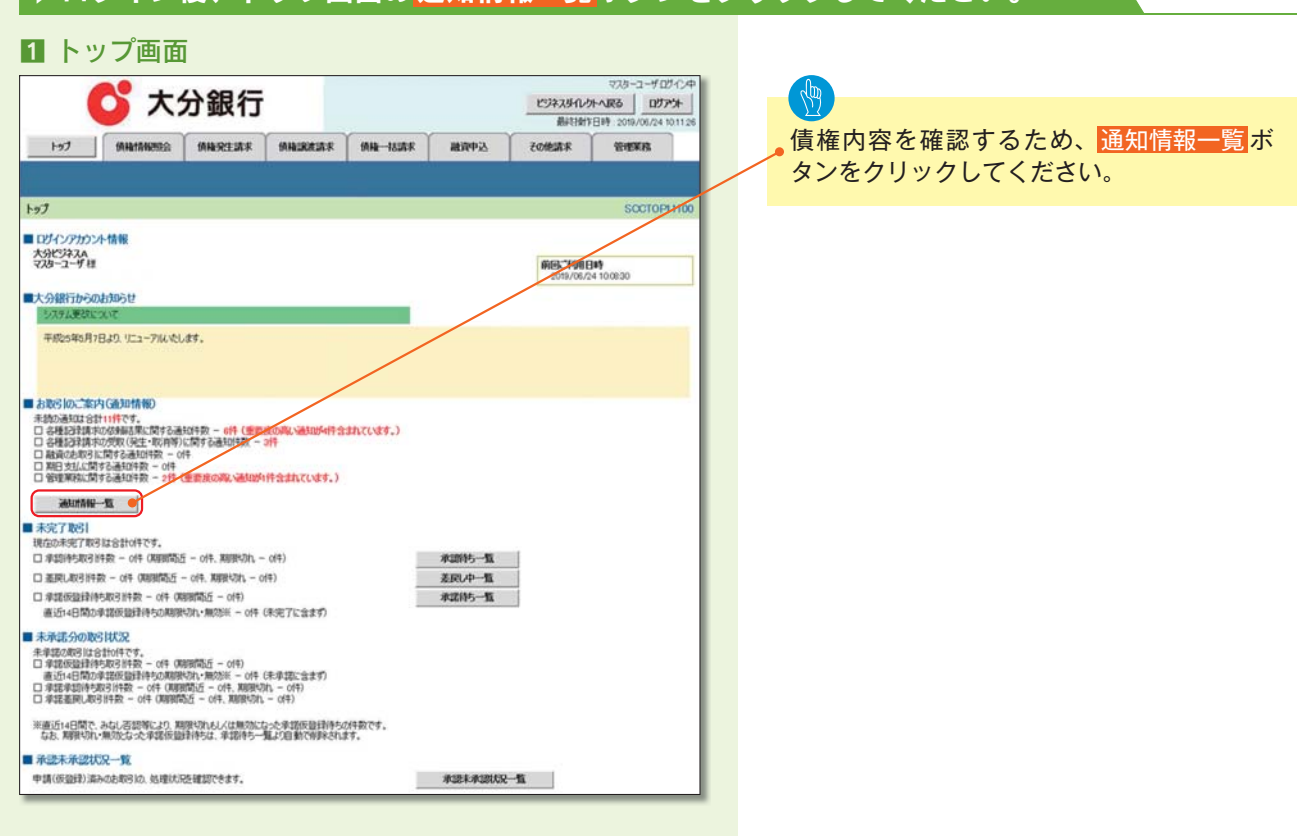

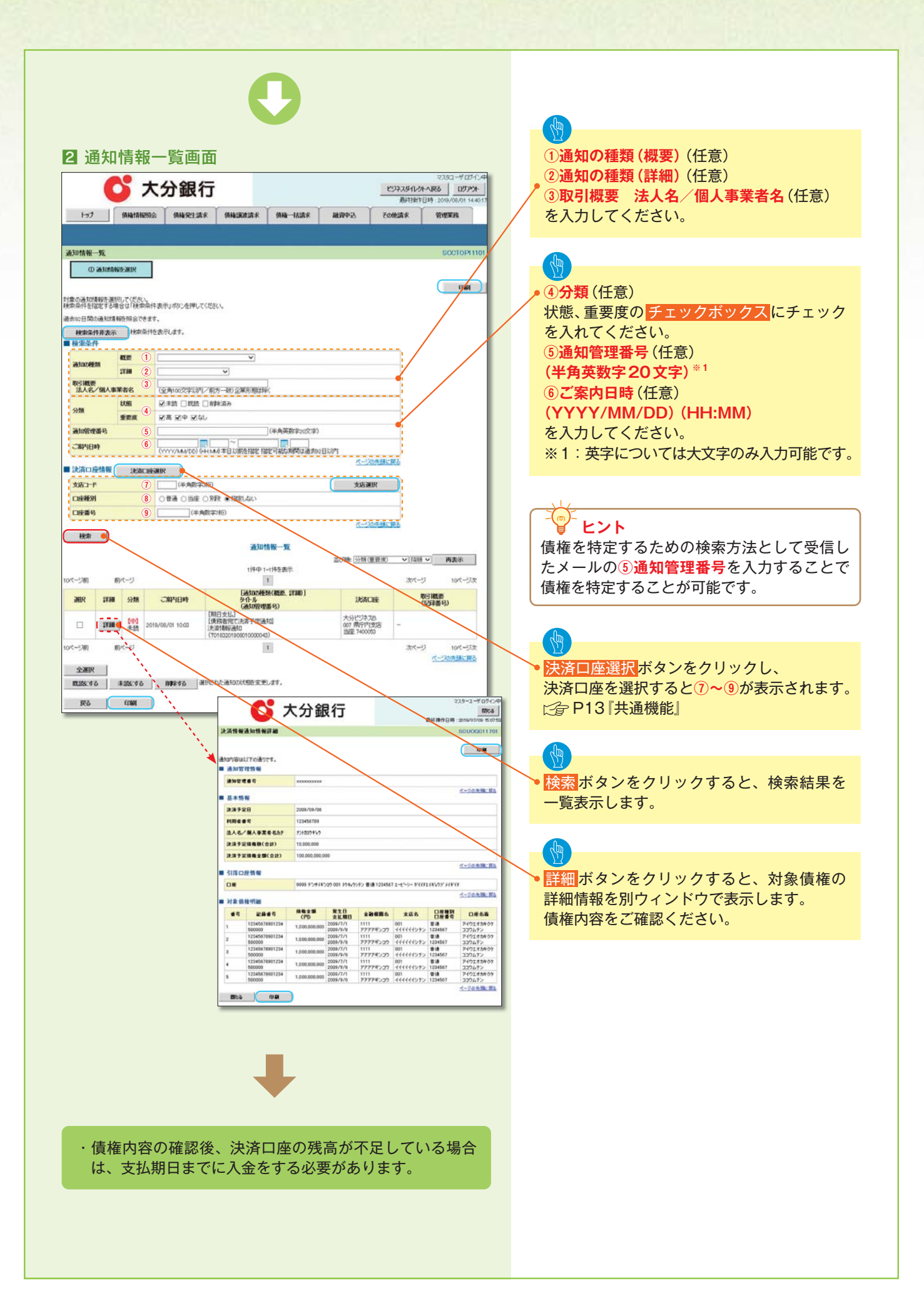